# Special Documentation Endress+Hauser IO-Link devices

Endress+Hauser IO-Link Add-On Instructions for Rockwell Automation Studio  $5000^{\ensuremath{\$}}$ 

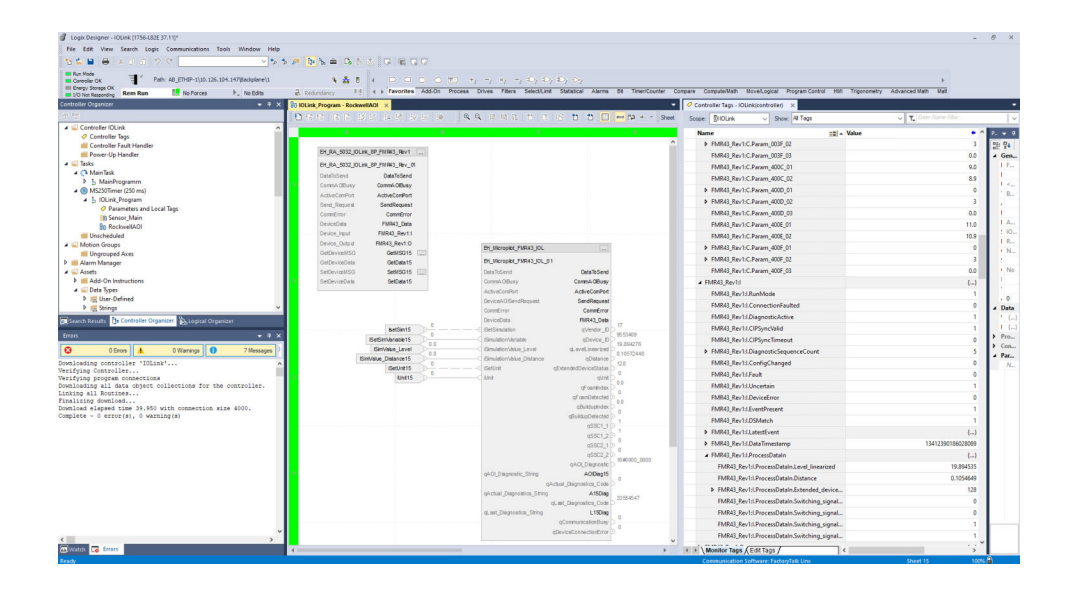

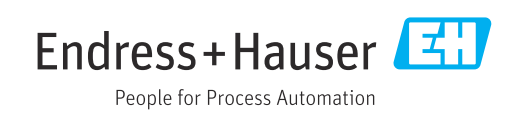

# **Revision history**

| Version | Documentation        | Changes       |  |  |  |
|---------|----------------------|---------------|--|--|--|
| 1.00    | SD03386S/04/EN/01.25 | First version |  |  |  |

# Table of contents

| 1                                                                                                    | About                                                                                                    | t this document 4                                                                                                    |
|----------------------------------------------------------------------------------------------------|----------------------------------------------------------------------------------------------------|----------------------------------------------------------------------------------------------------|
| 1.1                                                                                                   | Docum                                                                                                    | ent function                                                                                                    |
| 1.2                                                                                                   | Symbol                                                                                                    | s 4                                                                                                    |
|                                                                                                    | 1.2.1                                                                                                    | Safety symbols 4                                                                                                    |
|                                                                                                    | 1.2.2                                                                                                    | Symbols for certain types of                                                                                                    |
|                                                                                                    |                                                                                                    | information and graphics 4                                                                                                    |
| 1.3                                                                                                   | Docum                                                                                                    | entation 5                                                                                                    |
|                                                                                                    | 1.3.1                                                                                                    | Further applicable documents 5                                                                                                    |
|                                                                                                    | 1.3.2                                                                                                    | Purpose and content of the                                                                                                    |
|                                                                                                    |                                                                                                    | document types 5                                                                                                    |
| 1.4                                                                                                   | List of a                                                                                                    | abbreviations 5                                                                                                    |
| 1.5                                                                                                   | Registe                                                                                                    | red trademarks 5                                                                                                    |
| 2                                                                                                    | Basic                                                                                                    | safety instructions                                                                                                    |
| 2.1                                                                                                   | Require                                                                                                    | ements for the personnel 7                                                                                                    |
| 2.2                                                                                                   | Intende                                                                                                    | ed use 7                                                                                                    |
| 2.2                                                                                                   | memac                                                                                                    | , a use                                                                                                    |
| 3                                                                                                    | Produ                                                                                                    | ct description 8                                                                                                    |
| 3.1                                                                                                   | Functio                                                                                                    | n                                                                                                    |
| 3.2                                                                                                   | Suppor                                                                                                    | ted Endress+Hauser IO-Link devices 8                                                                                                    |
| 3.3                                                                                                   | System                                                                                                    | requirements 8                                                                                                    |
|                                                                                                    | 3.3.1                                                                                                    | PLC                                                                                                    |
|                                                                                                    | 3.3.2                                                                                                    | IO-Link master 8                                                                                                    |
|                                                                                                    | 3.3.3                                                                                                    | Software 9                                                                                                    |
|                                                                                                    |                                                                                                    |                                                                                                    |
| 4                                                                                                    | Syster                                                                                                    | m integration with a Rockwell                                                                                                    |
| 4                                                                                                    | Syster<br>IO-Lir                                                                                                    | m integration with a Rockwell                                                                                                    |
| <b>4</b><br>4.1                                                                                       | Syster<br>IO-Lir<br>Require                                                                                                    | m integration with a Rockwell<br>hk master                                                                                                    |
| <b>4</b><br>4.1                                                                                       | Syster<br>IO-Lir<br>Require<br>4.1.1                                                                                                    | m integration with a Rockwell         nk master       10         ements and procedure       10         Communication AOI and device AOI       10 |
| <b>4</b><br>4.1<br>4.2                                                                                | Syster<br>IO-Lir<br>Require<br>4.1.1<br>Downlo                                                                                                    | m integration with a Rockwellnk master10ements and procedure10Communication AOI and device AOI10oad Add-on Instructions library10                |
| <b>4</b><br>4.1<br>4.2<br>4.3                                                                         | Syster<br>IO-Lir<br>Require<br>4.1.1<br>Downlo<br>Rockwe                                                                                                    | m integration with a Rockwell<br>hk master                                                                                                    |
| <b>4</b><br>4.1<br>4.2<br>4.3                                                                         | Syster<br>IO-Lin<br>Require<br>4.1.1<br>Downlo<br>Rockwe<br>master                                                                                                    | m integration with a Rockwell<br>hk master                                                                                                    |
| <b>4</b><br>4.1<br>4.2<br>4.3                                                                         | Syster<br>IO-Lin<br>Require<br>4.1.1<br>Downlo<br>Rockwe<br>master<br>4.3.1                                                                                                    | m integration with a Rockwell<br>hk master                                                                                                    |
| <b>4</b><br>4.1<br>4.2<br>4.3                                                                         | Syster<br>IO-Lir<br>Require<br>4.1.1<br>Downlo<br>Rockwe<br>master<br>4.3.1                                                                                                    | m integration with a Rockwell<br>hk master                                                                                                    |
| <b>4</b><br>4.1<br>4.2<br>4.3                                                                         | Syster<br>IO-Lir<br>Require<br>4.1.1<br>Downlo<br>Rockwe<br>master<br>4.3.1                                                                                                    | m integration with a Rockwell<br>hk master                                                                                                    |
| <b>4</b><br>4.1<br>4.2<br>4.3                                                                         | Syster<br>IO-Lir<br>Require<br>4.1.1<br>Downlo<br>Rockwe<br>master<br>4.3.1                                                                                                    | m integration with a Rockwell<br>hk master                                                                                                    |
| <b>4</b><br>4.1<br>4.2<br>4.3                                                                         | Syster<br>IO-Lin<br>Require<br>4.1.1<br>Downlo<br>Rockwe<br>master<br>4.3.1<br>4.3.2                                                                                             | m integration with a Rockwell<br>hk master                                                                                                    |
| <b>4</b><br>4.1<br>4.2<br>4.3                                                                         | Syster<br>IO-Lin<br>Require<br>4.1.1<br>Downlo<br>Rockwe<br>master<br>4.3.1<br>4.3.2<br>4.3.2                                                                                    | m integration with a Rockwell<br>hk master                                                                                                    |
| <b>4</b><br>4.1<br>4.2<br>4.3                                                                         | Syster<br>IO-Lir<br>Require<br>4.1.1<br>Downlo<br>Rockwe<br>master<br>4.3.1<br>4.3.2<br>4.3.3                                                                                    | m integration with a Rockwell<br>hk master                                                                                                    |
| <b>4</b><br>4.1<br>4.2<br>4.3                                                                         | Syster<br>IO-Lir<br>Require<br>4.1.1<br>Downlo<br>Rockwe<br>master<br>4.3.1<br>4.3.2<br>4.3.3<br>Importi                                                                         | m integration with a Rockwell<br>hk master                                                                                                    |
| <b>4</b><br>4.1<br>4.2<br>4.3<br>4.4                                                                  | Syster<br>IO-Lir<br>Require<br>4.1.1<br>Downlo<br>Rockwe<br>master<br>4.3.1<br>4.3.2<br>4.3.3<br>Importi<br>project                                                              | m integration with a Rockwell<br>hk master                                                                                                    |
| <b>4</b><br>4.1<br>4.2<br>4.3<br>4.4                                                                  | Syster<br>IO-Lir<br>Require<br>4.1.1<br>Downlo<br>Rockwe<br>master<br>4.3.1<br>4.3.2<br>4.3.2<br>4.3.3<br>Importi<br>project<br>Setting                                          | m integration with a Rockwell<br>hk master                                                                                                    |
| <b>4</b><br>4.1<br>4.2<br>4.3<br>4.4<br>4.5                                                           | Syster<br>IO-Lir<br>Require<br>4.1.1<br>Downlo<br>Rockwe<br>master<br>4.3.1<br>4.3.2<br>4.3.3<br>Importi<br>project<br>Setting<br>4.5.1                                          | m integration with a Rockwell<br>hk master                                                                                                    |
| <ul> <li>4.1</li> <li>4.2</li> <li>4.3</li> <li>4.4</li> <li>4.5</li> </ul>                           | Syster<br>IO-Lir<br>Require<br>4.1.1<br>Downlo<br>Rockwe<br>master<br>4.3.1<br>4.3.2<br>4.3.3<br>Importi<br>project<br>Setting<br>4.5.1                                          | m integration with a Rockwell<br>hk master                                                                                                    |
| <ul> <li>4.1</li> <li>4.2</li> <li>4.3</li> <li>4.4</li> <li>4.5</li> </ul>                           | Syster<br>IO-Lir<br>Require<br>4.1.1<br>Downlo<br>Rockwe<br>master<br>4.3.1<br>4.3.2<br>4.3.3<br>Importi<br>project<br>Setting<br>4.5.1<br>4.5.2                                 | m integration with a Rockwell<br>hk master                                                                                                    |
| <ul> <li>4.1</li> <li>4.2</li> <li>4.3</li> <li>4.4</li> <li>4.5</li> </ul>                           | Syster<br>IO-Lir<br>Require<br>4.1.1<br>Downlo<br>Rockwe<br>master<br>4.3.1<br>4.3.2<br>4.3.3<br>Importi<br>project<br>Setting<br>4.5.1<br>4.5.2                                 | m integration with a Rockwell<br>hk master                                                                                                    |
| <ul> <li>4.1</li> <li>4.2</li> <li>4.3</li> <li>4.4</li> <li>4.5</li> <li>4.6</li> <li>4.7</li> </ul> | Syster<br>IO-Lir<br>Require<br>4.1.1<br>Downlo<br>Rockwe<br>master<br>4.3.1<br>4.3.2<br>4.3.3<br>Importi<br>project<br>Setting<br>4.5.1<br>4.5.2<br>Importi                      | m integration with a Rockwell<br>hk master                                                                                                    |
| <ul> <li>4.1</li> <li>4.2</li> <li>4.3</li> <li>4.4</li> <li>4.5</li> <li>4.6</li> <li>4.7</li> </ul> | Syster<br>IO-Lir<br>Require<br>4.1.1<br>Downlo<br>Rockwe<br>master<br>4.3.1<br>4.3.2<br>4.3.3<br>Importi<br>project<br>Setting<br>4.5.1<br>4.5.2<br>Importi<br>Configu<br>5032-5 | m integration with a Rockwell<br>hk master                                                                                                    |

| 5                        | System integration with an IFM IO-                                                                                                    |                      |
|--------------------------|----------------------------------------------------------------------------------------------------|----------------------|
|                          | Link master                                                                                                    | 23                   |
| 5.1                      | Requirements and procedure                                                                                                    | 23<br>23             |
| 5.2<br>5.3               | Download Add-on Instructions library<br>IFM AL1323 IO-Link master<br>5.3.1 Integrating IO-Link master into<br>EtherNet/IP network and | 23<br>24             |
| 5.4                      | configuring IO-Link master Importing the communication AOI into a                                                                     | 24                   |
| 5.5                      | project                                                                                                    | 26<br>28             |
| 5.6<br>5.7               | Importing device AOI into a project Configuring device AOI (IFM AL1323)                                                               | 30<br>31             |
| 6                        | Description of "Flow" Add-On                                                                                                    |                      |
|                          | Instructions                                                                                                    | 33                   |
| 6.1<br>6.2<br>6.3<br>6.4 | Dosimag                                                                                                    | 33<br>36<br>39<br>42 |
| 7                        | Description of "Level" Add-On                                                                                                    |                      |
|                          | Instructions                                                                                                    | 45                   |
| 7.1<br>7.2               | Liquiphant FTL43                                                                                                    | 45<br>47             |
| 8                        | Description of "Pressure" Add-On                                                                                                    |                      |
|                          | Instructions                                                                                                    | 50                   |
| 8.1                      | Cerabar PMP43                                                                                                    | 50                   |
| 9                        | Description of "Temperature" Add-                                                                                                    | <b>F</b> 0           |
|                          |                                                                                                    | 52                   |
| 9.1                      | THEMP TMT36                                                                                                    | 52                   |

### 1 About this document

### 1.1 Document function

For each IO-Link device from Endress+Hauser, Endress+Hauser develops an Add-On Instruction for integration into specific Rockwell PLCs. These Add-On Instructions are compiled as a library at regular intervals and made available.

This documentation provides the following information:

- Descriptions of the Add-On Instructions for IO-Link devices from Endress+Hauser
- Notes for integration into Rockwell Automation Studio 5000 Logix Designer<sup>®</sup> design software, from version 35 for specific IO-Link masters

This document applies in addition to the accompanying product documentation for the relevant IO-Link device, such as Operating Instructions, Technical Information and ATEX Safety Instructions. The accompanying product documentation must be observed throughout the entire product life cycle.

### 1.2 Symbols

### 1.2.1 Safety symbols

#### A DANGER

This symbol alerts you to a dangerous situation. Failure to avoid this situation will result in serious or fatal injury.

#### **WARNING**

This symbol alerts you to a dangerous situation. Failure to avoid this situation can result in serious or fatal injury.

#### **A**CAUTION

This symbol alerts you to a dangerous situation. Failure to avoid this situation can result in minor or medium injury.

#### NOTICE

This symbol contains information on procedures and other facts which do not result in personal injury.

#### **1.2.2** Symbols for certain types of information and graphics

### 🚹 Tip

Indicates additional information

### 

Reference to documentation

#### 

Reference to graphic

#### 

Notice or individual step to be observed

#### 1., 2., 3.

Series of steps

#### 

Result of a step

**1, 2, 3, ...** Item numbers

**A, B, C, ...** Views

### 1.3 Documentation

#### **1.3.1** Further applicable documents

An overview of the associated documentation is provided in the following:

- Device Viewer: Enter serial number from nameplate www.endress.com/deviceviewer
- The download area of the Endress+Hauser website www.endress.com/downloads

### 1.3.2 Purpose and content of the document types

#### **Technical Information (TI)**

#### Planning aid

This document contains all the technical data on the product and provides an overview of everything that can be ordered with the product.

#### **Brief Operating Instructions (KA)**

#### Quick guide to obtaining the first measured value

The Brief Operating Instructions contain all the essential information from incoming acceptance to initial commissioning.

#### **Operating Instructions (BA)**

#### Your reference guide

The Operating Instructions contain all the information that is required in various phases of the life cycle of the product: from product identification, incoming acceptance and storage, to mounting, electrical connection, operation and commissioning through to troubleshooting, maintenance and disposal.

#### Safety instructions (XA)

Safety Instructions (XA) are supplied with the product depending on the approval. They are an integral part of the Operating Instructions.

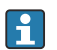

The nameplate indicates the Safety Instructions (XA) that are relevant to the product.

#### Special Documentation (SD)

#### Additional information

Special Documentation provides additional information on the product. Additional information can include graphical representation of commissioning, for example, or information on an app.

### 1.4 List of abbreviations

| Abbreviation | Description        |
|--------------|--------------------|
| AOI          | Add-On Instruction |

### 1.5 Registered trademarks

IO-Link<sup>®</sup> is a registered trademark of the IO-Link Community c/o PROFIBUS User Organization, (PNO) Karlsruhe/Germany - www.io-link.com

Studio 5000 Logix Designer<sup>®</sup> is a registered trademark of Rockwell Automation Inc., USA

All other brand and product names are trademarks or registered trademarks of the companies and organizations in question.

### 2 Basic safety instructions

### 2.1 Requirements for the personnel

This document is intended for commissioning personnel of control systems who possess the following qualifications:

- Technicians or engineers
- Knowledge of Rockwell Automation Studio 5000 Logix Designer<sup>®</sup> design software
- Knowledge of the components in use, such as the IO-Link masters and IO-Link devices

The personnel responsible for installation, commissioning, diagnostics, and maintenance must meet the following conditions:

- Trained, qualified specialists must have a relevant qualification for this specific function and task.
- They must be authorized by the plant owner/operator.
- They must be familiar with federal/national regulations.
- Before starting work, personnel must read and understand the instructions in the manual and supplementary documentation as well as the certificates (depending on the application).
- They must follow instructions and comply with general policies.

The operating personnel must meet the following conditions:

- Personnel must be instructed and authorized according to the requirements of the task by the facility's owner/operator.
- ▶ Personnel must follow the instructions in this manual.

### 2.2 Intended use

For each IO-Link device from Endress+Hauser, Endress+Hauser develops Add-On Instructions for integration into specific Rockwell PLCs. These Add-On Instructions are compiled as a library at regular intervals and made available.

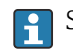

Supported IO-Link devices:  $\rightarrow \square 8$ 

The Add-On Instructions library was tested with specific PLCs, IO-Link masters and the Studio 5000 Logix Designer<sup>®</sup> design software.

The Add-On Instructions are intended to support the commissioning personnel of control systems using Endress+Hauser IO-Link devices. The Add-On Instructions make no claim to completeness or functionality for every configuration and system. The user of the Add-On Instructions is responsible for correct and safe operation in their system and for implementing any necessary adjustments. The user is also responsible for excluding errors that could lead to material damage and/or personal injury.

#### IT security (cybersecurity)

Each IO-Link device has individually implemented security mechanisms. For details about the implemented security mechanisms, refer to the product documentation of the IO-Link device.

The operator is responsible for protecting their system, system components, and networks against attacks and, in accordance with their requirements (security level), implementing and updating a comprehensive security concept.

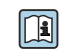

Endress+Hauser provides information on cybersecurity at the following website: https://www.endress.com/cybersecurity

## 3 Product description

### 3.1 Function

The Add-On Instructions library support commissioning personnel in the integration into the Rockwell Automation Studio 5000 Logix Designer<sup>®</sup> design software.

Furthermore, the function blocks perform the following tasks:

- Writing acyclic data to an IO-Link device
- Reading acyclic data from an IO-Link device
- Configuring an IO-Link device
- Displaying process values directly at the output parameters of each function block without requiring further decoding

The Add-On Instructions are designed to work with generic input and output modules to provide greater flexibility in selecting the desired hardware.

### 3.2 Supported Endress+Hauser IO-Link devices

The library contains Add-On Instructions for the following Endress+Hauser IO-Link devices.

#### Flow

- Dosimag
- Dosimass
- Promag 10
- Promass 10

#### Level

- Liquiphant FTL43
- Micropilot FMR43

#### Pressure

Cerabar PMP43

### Temperature

iTHEMP TMT36

### 3.3 System requirements

The Add-On Instructions library was tested with specific PLCs, IO-Link masters and Studio 5000 Logix Designer<sup>®</sup>.

### 3.3.1 PLC

Rockwell PLC:

- 1756 controller
- 1769 controller
- 5069 controller

### 3.3.2 IO-Link master

Rockwell Automation 5032-8IOLxxxx FW 2.012 IFM AL1323 8-Port

### 3.3.3 Software

Rockwell Automation Studio 5000 Logix Designer from version 35

# 4 System integration with a Rockwell IO-Link master

### 4.1 Requirements and procedure

### Requirements

Hardware configuration engineered.

- **1.** Download Add-On Instructions library  $\rightarrow \implies 10$ .
- **2.** Integrate IO-Link master into EtherNet/IP network and configure  $\rightarrow \square$  10.
- 3. Import device IODDs into the Studio 5000 driver catalog  $\rightarrow \square$  13.
- 4. Integrate IO-Link devices into the IO-Link master  $\rightarrow$   $\cong$  13.
- **5.** Import communication AOI into a project  $\rightarrow \square$  15.
- **6.** Set up communication AOI  $\rightarrow \square$  16
- **7.** Import device AOI into a project  $\rightarrow \implies$  19.
- 8. Configure device AOI  $\rightarrow$   $\cong$  21

Data exchange between the IO-Link devices and control system is via a IO-Link master. The IO-Link master communicates with the control system via EtherNet/IP.

The IO-Link master is integrated into the Rockwell Automation control system as an EtherNet/IP device. The configuration procedure for the IO-Link master depends on the manufacturer.

### 4.1.1 Communication AOI and device AOI

The device AOI and communication AOI are required for integrating an IO-Link device. The communication AOI always applies only to one IO-Link master and one IO-Link device.

For example, you need the following AOIs to integrate a Promass 10 flowmeter into a system with a "Rockwell Automation 5032-8IOLxxxx" IO-Link master:

- Communication AOI: EH\_RA\_5032\_IOLink\_CommAOI\_8P.L5X Communication AOI for a Promass 10 with a "Rockwell Automation 5032-8IOLxxx" IO-Link master
- Device AOI: EH\_Promass10\_IOL\_AOI.L5X Device AOI for a Promass 10

### 4.2 Download Add-on Instructions library

- 1. Open the www.endress.com page.
- 2. Select the product using the filters and search field.
- 3. Open the product page.
- 4. Select the **Downloads** page.
- 5. Select **Software**.

### 4.3 Rockwell Automation 5032-8IOLxxx IO-Link master

# 4.3.1 Integrating IO-Link master into EtherNet/IP network and configuring IO-Link master

The IO-Link master is integrated into the Rockwell Automation control system as an EtherNet/IP device.

- **1.** Open the project into which the IO-Link master is to be integrated.
- 2. Select the network card to which the IO-Link master is to be connected.
- 3. Select the **New Module** function via the context menu. If you access the controller online via the software, you can also use the **Discover Modules** function.

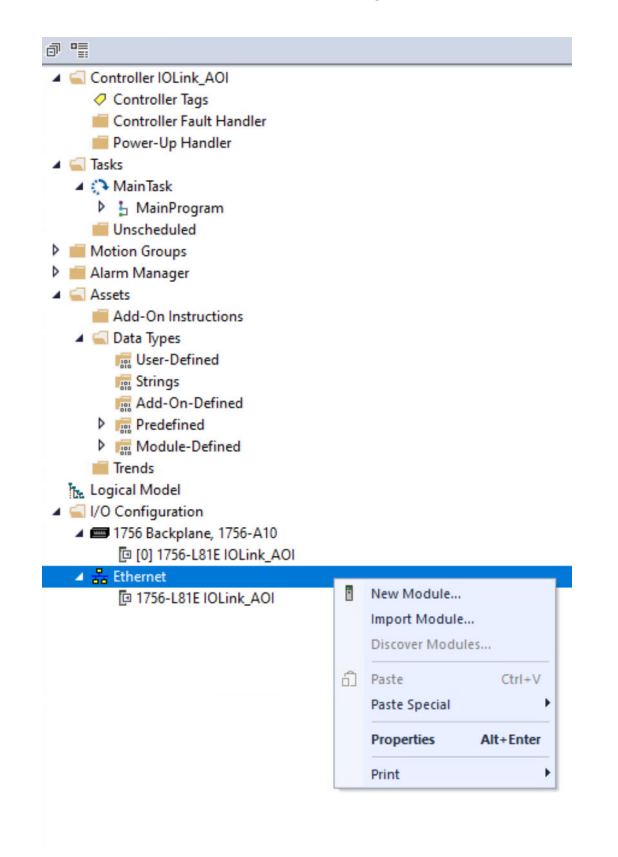

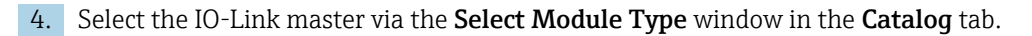

| Logix Designer - IOLink, AOI (1756-L8<br>File Edit View Search Logic<br>C Edit View Search Logic<br>RUN | E 35.11]<br>Communications Tools Wind<br>C DeviceDateMrevState | low Help                                                                   | <b>b</b> 5 5 6                                                                                                 | ± 0 6 6 6 6                                                      |                |                                                                      |                                                                   |                                                  |                     |              |          |
|----------------------------------------------------------------------------------------------------|----------------------------------------------------------------|----------------------------------------------------------------------------|----------------------------------------------------------------------------------------------------|------------------------------------------------------------------|----------------|----------------------------------------------------------------------|-------------------------------------------------------------------|--------------------------------------------------|---------------------|--------------|----------|
| III OK Path:<br>III Energy Storage                                                                      | <none></none>                                                  | Edu -                                                                      | tation and and a second second second second second second second second second second second second second se | B 4 Favorites                                                    | Add-On PlantP  | <pre>4 &gt; 40&gt; 4L&gt; Ax Safety Alarms</pre>                     | Bt Timer/Counter                                                  | Input/Output Cr                                  | ompare Compute/Math | Move/Looical | FleMisc  |
| im UO Omine                                                                                             | v 0 x                                                          | EOIS I                                                                     | e. Redundancy                                                                                                  |                                                                  | Pidd on Thomas | a outry many                                                         |                                                                   |                                                  |                     |              |          |
| 9                                                                                                    |                                                                |                                                                            |                                                                                                    |                                                                  |                |                                                                      |                                                                   |                                                  |                     |              |          |
| Detected Cogneties → 0 × 0 × 0 × 0 × 0 × 0 × 0 × 0 × 0 × 0                                              |                                                                | Select Module Type<br>Centric Module D<br>9532<br>Person Nato<br>5532-8001 | hoovey Favotes<br>MICO<br>MICO<br>MICO<br>MICO<br>MICO<br>MICO<br>MICO<br>MICO                                 | Decostro<br>Biolina Onen<br>Si O-Link Cherry<br>Si O-Link Cherry | Clear Filters  | nd, 4 Par Power, M12<br>new rate scores min-<br>nd, 5 Par Power, M12 | Macdar<br>Ricclawell Actor<br>Tacchelle Actor<br>Ricclawell Actor | Cessor<br>Comunication Data<br>Comunication Data | Show Fi             | ters S       |          |
|                                                                                                    |                                                                |                                                                            | 3 of 850 Module                                                                                                | e Types Found                                                    |                |                                                                      |                                                                   |                                                  |                     | Add to F     | avorites |
|                                                                                                    |                                                                |                                                                            | Close on Cr                                                                                                    | eate                                                             |                |                                                                      |                                                                   |                                                  | Create              | Close        | Help     |
| 5. Click or                                                                                             | n <b>Create</b> .                                              |                                                                            |                                                                                                    |                                                                  |                |                                                                      |                                                                   |                                                  |                     |              |          |

← The **New Module** window is displayed.

6. Configure the **Name** and **IP Address** parameters.

| Logix Designer - IOLink_AOI [1756-L81E 35.11]                                                                                                    |                                                                                                    |
|----------------------------------------------------------------------------------------------------|----------------------------------------------------------------------------------------------------|
| File Edit View Search Logic Communications Tools Wil                                                                                                    | Help                                                                                                    |
| 🐮 🖆 😝 🗶 🙃 🙃 😕 🥲 DeviceData NewState                                                                                                    | ->> / b & 2.8 a G @ G C                                                                                                    |
| E NUN     No     Composition     Composition     Composi  | <ul> <li>              A &amp; 8          </li> <li>              Applicationscy          </li> <li>             Applicationscy               Applicationscy                  Applicationscy                     Applicationscy                 Applicationscy                     Applicationscy                 Applicationscy                 Applicationscy</li></ul>                                                                                                    |
| Controller Organizer 4 9 5                                                                                                    | New Module ×                                                                                                    |
| Consider Volk 400     Consider Page     Consider Page     Con | Overview     Conversion       Conversion     Second       Conversion     Type:       State     Type:       State     Type: |
|                                                                                                    |                                                                                                    |
|                                                                                                    | Ceate Close Help                                                                                                    |
|                                                                                                    |                                                                                                    |

7. In the Module Definition section, click on Change.
The Module Definition window is displayed.

| Series:            |         | A                             | ~                                  |          |               |        |  |  |  |  |
|--------------------|---------|-------------------------------|------------------------------------|----------|---------------|--------|--|--|--|--|
| Revision:          |         | 2                             | ∨ 001 ♠                            |          |               |        |  |  |  |  |
| Electronic Keving: |         | Connethly                     |                                    |          |               |        |  |  |  |  |
|                    |         | Compatible                    | e Module V                         |          |               |        |  |  |  |  |
| Johnection         |         | Data                          | ×                                  |          |               |        |  |  |  |  |
|                    |         |                               |                                    | C<br>Mo  | hann<br>de Ty | el     |  |  |  |  |
| Port Channel       | Channel | IO-Link<br>Class B<br>Enabled | Channel Mode                       |          | Q             | O-Link |  |  |  |  |
|                    | 0       |                               | IO-Link                            | -        | ~             | -      |  |  |  |  |
| *0                 | 1       |                               | Disabled                           | -        | ~             | -      |  |  |  |  |
| **                 | 2       |                               | IO-Link                            | ~        | ~             | ~      |  |  |  |  |
| 1                  | 3       |                               | Disabled                           | ~        | ~             |        |  |  |  |  |
| 2                  | 4       |                               | Digital Input ~                    | ~        | ~             | ~      |  |  |  |  |
| 2                  | 5       |                               | Disabled                           |          | ~             |        |  |  |  |  |
| 3                  | 6       |                               | Digital Output, Short Circuit      | ~        | ~             | ~      |  |  |  |  |
|                    | 7       |                               | Digital Input                      |          | ~             |        |  |  |  |  |
| 4                  | 8       |                               | Digital Input, Timestamp           | ~        | ~             | ~      |  |  |  |  |
|                    | 9       |                               | - IO-Link                          | ~        | ~             |        |  |  |  |  |
| 5                  | 10      |                               | Digital Input, Fallback            | Ľ        | ~             | ~      |  |  |  |  |
|                    | 11      |                               | Digital Input, Timestamp, Fallback | <b>↓</b> | ~             |        |  |  |  |  |
| 6                  | 12      |                               | Disabled                           | -        | ~             | ~      |  |  |  |  |
|                    | 13      |                               | Distal legat                       | -        | ~             |        |  |  |  |  |
| 7                  | 15      |                               | Disabled                           | Ť        | ž             | -      |  |  |  |  |
|                    | 10      |                               |                                    |          | ×             |        |  |  |  |  |

- 8. Configure the following settings for all ports that are to be operated as IO-Link: Set "First" channel such as "Channel 0" or "Channel 2" to "IO-Link". Set "Second" channel, for example, "Channel 1" and "Channel 3", to "Disabled".
- 9. Confirm configuration with **OK**. Close the "New Module" window and, if necessary, the "Select Module Type" window.
  - ← The IO-Link master is integrated into the project. The IO-Link master is displayed in the **I/O Configuration** window in the **Controller Organizer** folder.

If you double click on the IO-Link master or open the "Properties" function via the context menu, the properties of the IO-Link master are displayed.

### 4.3.2 Importing device IODDs into the Studio 5000 driver catalog

The device IODDs are required for configuring the Rockwell Automation IO-Link master.

 Use the EDS Hardware Installation Tool tool to import the Endress+Hauser device IODDs into the driver catalog. Path: Tools > EDS Hardware Installation Tool

| File Edit View                                                              | Search Logic | Communications     | Tools                    | s Window Help                       |   |
|-----------------------------------------------------------------------------|--------------|--------------------|--------------------------|-------------------------------------|---|
| 11 🖆 💾 🖶 🗴 🗇 🏦 🤊 😋 📴                                                        |              |                    |                          | Options                             |   |
| E RUN                                                                       | N Path       | : AB_ETHIP-1\10.12 | 6                        | Security<br>Documentation Languages | • |
| III Energy Storage                                                          | Offline      | 🗓 🗸 No Forces      |                          | Import                              | • |
| Controller Organizer                                                        |              |                    |                          | Export                              | ۲ |
| ð ¶                                                                         |              |                    | -                        | EDS Hardware Installation Tool      |   |
| Controller IOLink_Rockwell     Tasks                                        |              |                    |                          | Motion                              | • |
| Motion Groups                                                               | ;            |                    | Monitor Equipment Phases |                                     |   |
| 🕨 📕 Alarm Manager                                                           |              |                    |                          | Plug-In Manager                     |   |
| <ul> <li>P Assets</li> <li>Logical Model</li> <li>I/O Configurat</li> </ul> | ion          |                    | Custom Tools             |                                     |   |
|                                                                             |              |                    |                          | ControlFLASH Plus                   |   |

#### 4.3.3 Assigning the IO-Link device to the IO-Link master

1. Select the IO-Link master and select the **New Module** function via the context menu.

2. Select the desired IO-Link device, e.g. Promass10 in this case, in the **Catalog** tab.

| Logix Designer - IOLink_AOI [1756-L81E 35.11]*                                                                                                    |                                                                                                    |
|----------------------------------------------------------------------------------------------------|----------------------------------------------------------------------------------------------------|
| File Edit View Search Logic Communications Tools Winds                                                                                                    | ow Help                                                                                                    |
| 🐮 🖆 🖨 😸 🖉 🗇 😤 🔁 DeviceData/NewState                                                                                                    | >>> ≠ b ≤ b b ± 0 € C C                                                                                                    |
| RUN     DX     Path: <none>     Path: snone&gt;     Offline     No Forces     No Forces     No Forces</none>                                                                                                    | No.         B         Company         H - H         A - H - H - H - H - H - H - H - H - H -                                                                                                    |
| Controller Organizer                                                                                                    | Models Reporting: Local (5032-800 M3208 2-001)                                                                                                    |
| -0 PR                                                                                                    |                                                                                                    |
| Consider VDLA-201     Consider Kayl     Consider Kayl     Consider Kayl     Consider Kayl     Consider Kayl     Force Vp Indire     The Consider Kayl     Consider Kayl     Consider Kayl | Greenel     Greenel       Construit     Greenel       Construit     File       Discrition     Statumation March Badry       Discrition     Greenel       Discrition     Greenel       Discrition     Greenel       Discrition     Greenel       Discrition     Greenel       Discrition     Greenel       Discrition     Greenel       Discrition     Greenel       Discrition     Greenel       Discrition     Greenel       Discrition     Greenel       Discrition     Greenel       Greenel     Greenel       Greenel     Greenel |
| Ethemet     BirthealthOlek_AO     StateGoldMittleAACO     StateGoldMittleAACO     BirthealthColdMittleAACO     Discret Module.     Coldry     Net                                                                                                    | Ban<br>1 of 100 Module Types Found<br>Close on Create<br>Close on Create<br>Close on Create                                                                                                    |

#### 3. Click on **Create**.

└ The **New Module** window is displayed.

| New Module                                                                                             |                                                                                                    | ×                 |
|----------------------------------------------------------------------------------------------------|----------------------------------------------------------------------------------------------------|-------------------|
| General                                                                                                | General                                                                                                    |                   |
| General<br>- Connection<br>- Device Info<br>- Configuration<br>- Parameters<br>- Fault/Program Actions | Type:         Promass 10 (9728513) Promass 10           Vendor:         Endress+Hauser           Parent:         Rockwell_IOL_Master           Name:         1         Channel:         2         0           Description: | v                 |
|                                                                                                    | Module Definition                                                                                                    |                   |
|                                                                                                    | IO-Link Revision: 1.1                                                                                                    |                   |
|                                                                                                    | Electronic Keying: Compatible Module                                                                                                    |                   |
|                                                                                                    | ADC Enabled: Yes, Data Storage: Backup/Restore                                                                                                    |                   |
|                                                                                                    | Connection: Data Connection Change                                                                                                    |                   |
|                                                                                                    | DANGER: Selected Channel is configured for IO-Link. To prevent unexpected motion, do not attach a discrete out<br>channel that does not support IO-Link.                                                                   | put device to the |
| Status: Creating                                                                                       | OK Cancel                                                                                                    | Help              |

- 4. Configure the **Name** and **Channel** parameters.
- 5. Confirm configuration with **OK**.
  - ➡ The IO-Link device is assigned to the IO-Link master. The IO-Link device is displayed in the Controller Organizer window in the I/O Configuration folder under the IO-Link master.

| Jogix Designer - IOLink_AOI [1756-L81E 35.11]*         |                                  |                                                                                                    |
|--------------------------------------------------------|----------------------------------|----------------------------------------------------------------------------------------------------|
| File Edit View Search Logic Communications Tools Windo | w Help                           |                                                                                                    |
| 🐮 🖆 😫 🖶 🗴 🗊 🙃 🦻 Ϋ 💽 DeviceOnto-NewState                | 🗸 🎾 🏓 🛤 🖒 🕹                      |                                                                                                    |
| E RUN                                                  |                                  |                                                                                                    |
| Energy Storage                                         |                                  |                                                                                                    |
| I I/O Offline I. No Forces P. No Ec                    | dits et. Redundancy              | ▶3 8 + Favorites Ado-Un Patitivic Satety Aarms DE Limen/Lourier input/Jupit Compare Computernam MoveLogCal Planaec, Pationit Sequencer Eq.                                                                                                    |
| Controller Organizer 🗢 🖣 🗙                             | Module Properties: IOLink_5032_I | _BIOL:0 (Promass 10 (9728513) 1.1) ×                                                                                                    |
| 17 TE                                                  | Const.                           | Casaval                                                                                                    |
| ✓ Controller IOLink_AOI                                | Connection                       | General                                                                                                    |
| Controller Tags                                        | - Device Info                    | T                                                                                                    |
| Controller Fault Handler                               | - Configuration                  | Type: Promass T0 (372013) Promass T0                                                                                                    |
| Power-Up Handler                                       | - Parameters                     | Vendor: Endress+Hauser                                                                                                    |
| 🔺 🖳 Tasks                                              | - Faut/Program Actions           | Parent: IOLink_5032_8IOL                                                                                                    |
| A C MainTask                                           | Cross Coy                        | Name Promass 10 IOL Ohannel: 0 V                                                                                                    |
| MainProgram                                            |                                  | Land: him definition of the second second seco |
| Motion Groups                                          |                                  | Description:                                                                                                    |
| Elloarouned Aves                                       |                                  |                                                                                                    |
| Alarm Manager                                          |                                  |                                                                                                    |
| A 🖳 Assets                                             |                                  |                                                                                                    |
| Add-On Instructions                                    |                                  |                                                                                                    |
| 🔺 🖳 Data Types                                         |                                  |                                                                                                    |
| ng User-Defined                                        |                                  |                                                                                                    |
| 1 Strings                                              |                                  |                                                                                                    |
| 层 Add-On-Defined                                       |                                  | Module Definition                                                                                                    |
| P In Predefined                                        |                                  | Olidi Residen 11                                                                                                    |
| P Tends                                                |                                  | Arran Freemann L. J.                                                                                                    |
| <ul> <li>Losical Model</li> </ul>                      |                                  | Electronic Keying: Compatible Module                                                                                                    |
| ▲ SUO Configuration                                    |                                  | ADC Enabled: Yes, Data Storage: Backup/Restore                                                                                                    |
| 4 🚍 1756 Backplane, 1756-A10                           |                                  | Connection: Data Connection                                                                                                    |
| [8 [4] 1756-L81E IOLink_AOI                            |                                  | 2                                                                                                    |
| 4 💑 Ethernet                                           |                                  | Change                                                                                                    |
| 8 1756-L81E IOLink_AOI                                 |                                  |                                                                                                    |
| 5032-8I0LM12DR/A I0Link_5032_8I0L                      |                                  | DriviuEn: Seected Unamel is consigured for IU-Unix. To prevent unexpected motion, do not attach a discrete output device to the channel that does not support IU-Unix.                                                                                                    |
| A 🕲 IO-Link                                            |                                  |                                                                                                    |
| C U Promass 10 (9728513) Promass_10_IOL                |                                  |                                                                                                    |
|                                                        | Status: Offine                   | OK Cancel Apply Help                                                                                                    |
|                                                        |                                  |                                                                                                    |
|                                                        |                                  |                                                                                                    |

If you double click on the IO-Link master or open the "Properties" function via the context menu, the properties of the IO-Link master are displayed.

### 4.4 Importing the communication AOI into a project

#### Requirements

The IO-Link devices are added to the project.

- 1. In the **Controller Organizer** window, select the **Add-On Instruction** folder. **Assets** folder > **Add-On Instruction** folder
- 2. Select the **Import Add-On Instruction** ... function via the context menu.
  - ← The Import Add-On Instructions window is displayed.

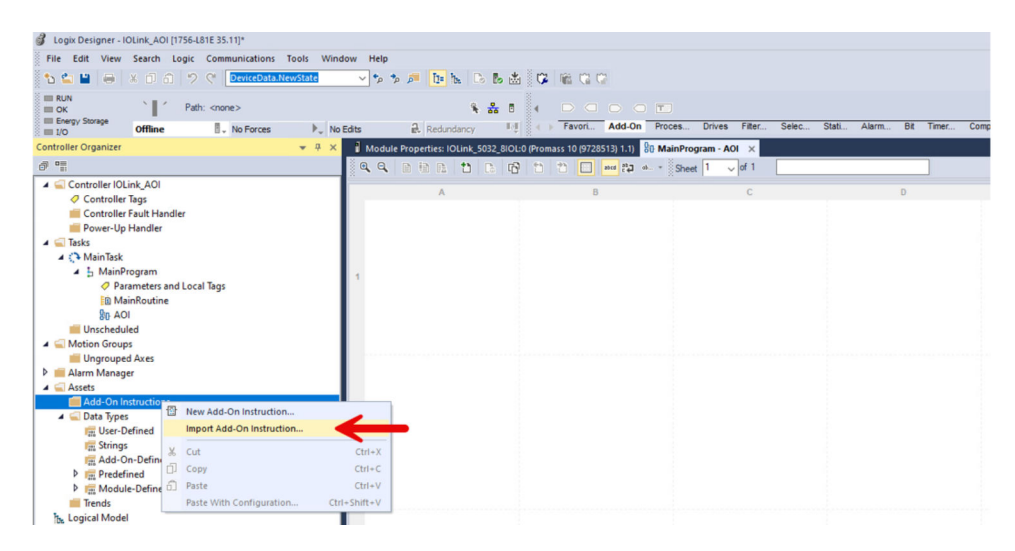

**3.** Select the communication AOI for the Rockwell Automation IO-Link master and the IO-Link device.

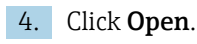

← The **Import Configuration** window is displayed.

| 1  | 🖄 Find:                                                         | ~ <u>A</u> 6 A <u>6</u> | Find/Replace                                                           |
|----|-----------------------------------------------------------------|-------------------------|------------------------------------------------------------------------|
|    | Find Within: Final Name                                         |                         |                                                                        |
| 00 | ort Content:                                                    | Conformental O          | Texture Description                                                    |
|    | Add-On Instructions                                             | Import Name:            | EH_RA_5032_IOLink_CommAOI_8P_Promass 10                                |
|    | <ul> <li>Parameters and Local Tags</li> <li>Routines</li> </ul> | Operation:              | Create V D                                                             |
| a  | References                                                      |                         | References will be imported as<br>configured in the References folders |
| 1  | -Co Errors/Warnings                                             | Final Name:             | H_RA_5032_IOLink_CommAOI_8P_ V                                         |
|    |                                                                 | Description:            | Comm AOI Promass 10 for the RA                                         |
|    |                                                                 | Revision:               | v1.0                                                                   |
|    |                                                                 | Revision Note:          |                                                                        |
|    |                                                                 | Vendor:                 |                                                                        |
|    |                                                                 |                         |                                                                        |
|    |                                                                 |                         |                                                                        |
|    |                                                                 |                         |                                                                        |
|    |                                                                 |                         |                                                                        |
|    |                                                                 |                         |                                                                        |
|    | , , , , , , , , , , , , , , , , , , ,                           |                         |                                                                        |
|    |                                                                 | 1                       |                                                                        |

5. If the communication AOI has not yet been imported, the **Create** option is displayed for the **Operation** field. If the communication AOI has already been imported or the name is already assigned, a warning is displayed. The **Import Configuration** window does **not** require any adjustments.

6. Click OK.

The communication AOI is imported into the project and is available for the routine. The AOI is displayed in the Controller Organizer window in the Add-On Instructions folder and Language Element section under Add-On.

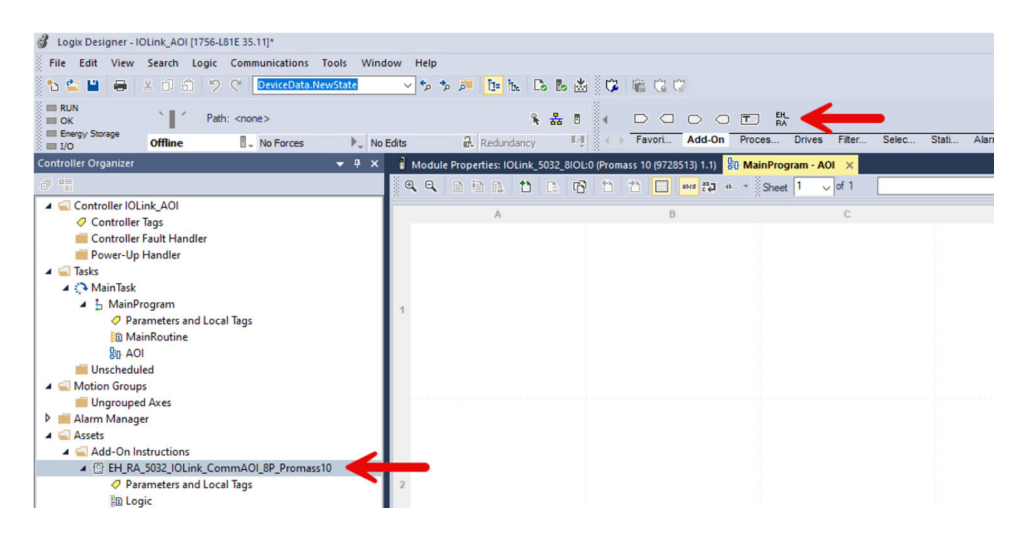

### 4.5 Setting up the communication AOI

To set up the communication AOI, you create and link tags. The first five tags of the communication AOI make up the "IO-Link master data structure". You only need to create these tags once for each IO-Link master within a project. You can then use these tags for all IO-Link devices connected to the same IO-Link master. The remaining tags are device specific. You must generate and link these tags for every IO-Link device.

You are not required to follow any naming conventions for the tags.

| EH_RA_5032_IOLink_CommAOI_8      | 8P_Promass10 🛄 |   | EH_RA_5032_IOL | .ink_CommAOI_8P_Promass10 |
|----------------------------------|----------------|---|----------------|---------------------------|
| EH_RA_5032_IOLink_CommAOI_8P_P_0 | 01             |   | EH_RA_5032_IOL | .ink_CammAOI_8P_P_01      |
| DataToSend                       | ?              |   | DataToSend     | RA_DataToSend             |
| CommA OlBusy                     | ?              |   | CommA OlBusy   | RA_CommBusy               |
| ActiveComPort                    | ?              |   | ActiveComPort  | RA_ActiveComPort          |
| Send_Request                     | ?              |   | Send_Request   | RA_SendRequest            |
| CommError                        | ?              |   | CommError      | RA_CommError              |
| DeviceData                       | ?              |   | DeviceData     | RA_Promass10_Data         |
| Device_Input                     | ?              |   | Device_Input   | Promass_10_IOL:I          |
| Device_Output                    | ?              |   | Device_Output  | Promass_10_IOL:O          |
| GetDeviceMSG                     | ?              |   | GetDeviceMSG   | RA_MSG_IOL_Get_Promass 10 |
| GetDeviceData                    | ?              |   | GetDeviceData  | Promass10_get_Data        |
| SetDeviceMSG                     | ?              |   | SetDeviceMSG   | RA_MSG_IOL_Set_Promass10  |
| SetDeviceData                    | ?              |   | SetDeviceData  | Promass10_set_Data        |
|                                  |                | 1 |                |                           |

- 1. Create the first five tags "DataToSend", "CommAOIBusy", "ActiveComPort", "Send\_Request" and "CommError". You can use these tags for all IO-Link devices that are connected to this IO-Link master.
- 2. Create the "DeviceData" tag.
- 3. Create the "Device\_Input" tag and link to the input tag of the IO-Link device.
- 4. Create the "Device\_Output" tag and link to the output tag of the IO-Link device.
- 5. Generate the "GetDeviceData tag and configure the "GetDeviceMSG tag.  $\rightarrow \square 17$
- 6. Generate the "SetDeviceData tag and configure the "SetDeviceMSG tag.  $\rightarrow \square$  18

#### 4.5.1 Configuring message for GetDeviceMSG

1. Click on ... to the right of the **GetDeviceMSG** tag.

└ The **Message Configuration** window is displayed.

- 2. Select the **Configuration** tab.
- 3. In the **Service Code** field, enter the value **32**.
- 4. Use the **Destination Element** field to select the previously created "GetDeviceData" tag with [0] at the end.
- 5. In the **Source Length** field, select the value **0**.

| EH_RA_5032_IOLink_CommAOI_8P_Promass10 | Message Configuration - RA_MSG_IOL_Get_Promass10 X                                 |
|----------------------------------------|------------------------------------------------------------------------------------|
| EH_RA_5032_IOLink_CommAOI_8P_P_01      | Configuration Communication Tax                                                    |
| DataToSend RA_DataToSend               | Coningenerication Tag                                                              |
| CommA OlBusy RA_CommBusy               | Message Type: CIP Generic V                                                        |
| ActiveComPort RA_ActiveComPort         |                                                                                    |
| Send_Request RA_SendRequest            | Service Custom V Source Element: V                                                 |
| CommError RA_CommError                 | Type: 2 Source Lengths on (Ruter)                                                  |
| DeviceData RA_Promass10_Data           | Service and Havi Classe O (Havi)                                                   |
| Device_Input Placeholder_I             | Code: 32 (Hex) Class: 0 (Hex) Destination hass10_get_Data[0] V                     |
| Device_Output Placeholder_O 1          | Instance: 0 Attribute: 0 (Hex) Clement:                                            |
| GetDeviceMSG RA_MSG_IOL_Get_Promass10  |                                                                                    |
| GetDeviceData Promass10_get_Data       |                                                                                    |
| SetDeviceMSG RA_MSG_IOL_Set_Promass10  |                                                                                    |
| SetDeviceData Promass10_set_Data       |                                                                                    |
|                                        |                                                                                    |
|                                        | Enable                                                                             |
|                                        | ⊖ Error Code: Extended Error Code: ☐ Timed Out ♥ Error Path: Promass10 Error Text: |
|                                        | OK Cancel Apply Help                                                               |

- 6. Select the **Communication** tab.
- 7. Use **Browse** to search for and select the IO-Link device.

- 8. Enable the **Connected** checkbox.
- 9. Press **OK** to confirm your entry.

| nfiguration Communication* Tag | Message Path Browser        |                 |
|--------------------------------|-----------------------------|-----------------|
| Path:                          | Browse Path: Promass_10_IOL |                 |
| Broadcast:                     |                             | - <u>10 IOI</u> |
|                                |                             |                 |
|                                | OK Cancel                   | Help            |

### 4.5.2 Configuring message for SetDeviceMSG

- Click on ... to the right of the SetDeviceMSG tag.
   The Message Configuration window is displayed.
- 2. Select the **Configuration** tab.
- 3. In the **Service Code** field, enter the value **33**.
- 4. Use the **Destination Element** field to select the previously generated "SetDeviceData" tag with [0] at the end.
- 5. In the **Source Length** field, select the value **1**.

| EH_RA_5032_IOLink_CommAOI_8P_Promass10 🛛 🛄 | Message Configuration - RA_MSG_IOL_Set_Promass10                               |
|--------------------------------------------|--------------------------------------------------------------------------------|
| EH_RA_5032_IOLink_CommAOI_8P_P_01          | Configuration Communication Tag                                                |
| DataToSend RA_DataToSend                   | Communication Tog                                                              |
| CommA OlBusy RA_CommBusy                   | Message Type: CIP Generic V                                                    |
| ActiveComPort RA_ActiveComPort             |                                                                                |
| Send_Request RA_SendRequest                | Service Custom V Source Element: Promass10_set_Data V                          |
| CommError RA_CommError                     | Type: 2 3 Source Length: (Bytec)                                               |
| DeviceData RA_Promass10_Data               | Service an Alan) class a Alan                                                  |
| Device_Input Placeholder_I                 | Code: 33 (nex) Class: 0 (nex) Destination                                      |
| Device_Output Placeholder_O                | Instance: 0 Attribute: 0 (Hex)                                                 |
| GetDeviceMSG RA_MSG_IOL_Get_Promass10      | i i i i i i i i i i i i i i i i i i i                                          |
| GetDeviceData Promass10_get_Data 1         |                                                                                |
| SetDeviceMSG RA_MSG_IOL_Set_Promass10      |                                                                                |
| SetDeviceData Promass10 set Data           |                                                                                |
|                                            | O Eachla O Eachla Walters O Bast O Davas Desas Landha B                        |
|                                            | C Enable C Enable Waiting C Start C Done Done Length: U                        |
|                                            | O Error Code: Extended Error Code: ☐ Timed Out ♥ Error Path: TMT36 Error Text: |
|                                            | OK Cancel Apply Help                                                           |

- 6. Select the **Communication** tab.
- 7. Use **Browse** to search for and select the IO-Link device.
- 8. Enable the **Connected** checkbox.

| Message Configuration - RA_MSG_IOL_Set_Promass10 × Configuration Communication* Tag                                                                                                    |                                                       |
|----------------------------------------------------------------------------------------------------|-------------------------------------------------------|
| Path:     Browse      Browse      Browse      Drowsecast:     Communication Method     @ CIP Wth     Channet:     A' Destination Link:     D     (0 Ctal)     Source ID     Source Link:     D     Destination Node:     D     (0 Ctal) | Message Path Browser ×                                |
| Connected Cache Connections • Large Connection                                                                                                    | Path:         Promass_10_IOL           Promass_10_IOL |
| O Enable ○ Enable Waiting ○ Stat ○ Done Done Length: 0     O Error Code: Extended Error Code: □ Timed Out ♥ Error Path: Error Text:                                                                                                    | 0 Promass 10 (9728513) Promass_10_0L                  |

#### 9. Press **OK** to confirm your entry.

### 4.6 Importing device AOI into a project

In the Controller Organizer window, select the Add-On Instructions folder.
 Select the Import Add-On Instruction ... function via the context menu.

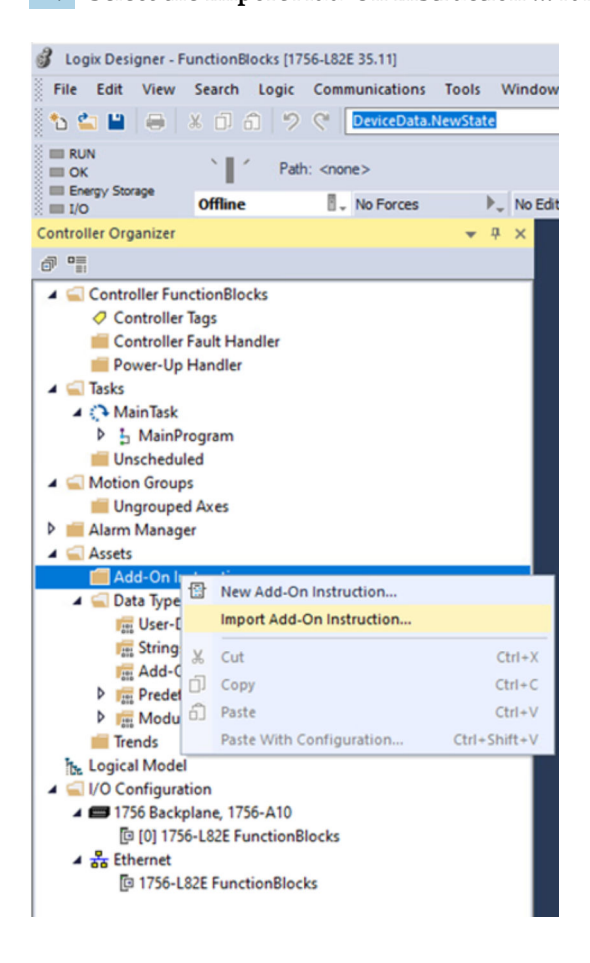

**3.** Select the device AOI to be imported. In this example, the Promass 10 is used in combination with a 5032-8IOL master.

| Import Add-On                                   | Instruction    |                                  |                  |                  | ×      |
|-------------------------------------------------|----------------|----------------------------------|------------------|------------------|--------|
| Look in:                                        | AOI            | ~                                | G 🦻 🖻 🛄 -        |                  |        |
| 1                                               | Name           | ^                                | Date modified    | Туре             | Size   |
| <b>X</b>                                        | EH_Promas      | is10_IOL_AOI.L5X                 | 10.10.2024 10:54 | Logix Designer X | 118 KB |
| Quick access<br>Desktop<br>Libraries<br>This PC |                | 2_IOLink_CommAOI_8P_Promass      | 09.10.2024 14:22 | Logix Designer X | 60 KB  |
|                                                 | File name:     | EH_Promass10_IOL_AOI.L5X         |                  | ~                | Open   |
|                                                 | Files of type: | Logix Designer XML Files (*.L5X) |                  | ~                | Cancel |
|                                                 |                |                                  |                  |                  | Help   |

4. The **Import Configuration** window does **not** require any adjustments. If the device AOI has not yet been imported, the **Create** option is displayed for the **Operation** field.

| rt Content:                                    |                 |                                                            |                 |            |  |
|------------------------------------------------|-----------------|------------------------------------------------------------|-----------------|------------|--|
| Add-On Instructions                            | Configure Add-0 | In Instruction Properties                                  |                 |            |  |
| EH_Promass10_IOL     Parameters and Local Tags | Import Name:    | EH_Promass 10_IOL                                          |                 |            |  |
| Routines                                       | Operation:      | Create                                                     | ~               | D          |  |
| References                                     |                 | References will be imported<br>configured in the Reference | as<br>s folders |            |  |
| Co Errors/Warnings                             | Final Name:     | EH_Promass 10_IOL                                          | ~               | Properties |  |
|                                                | Description:    | Promass 10 Rev 1 IO-Link                                   | ^               |            |  |
|                                                |                 |                                                            | ~               |            |  |
|                                                | Revision:       | v1.0                                                       |                 |            |  |
|                                                | Revision Note:  |                                                            |                 |            |  |
|                                                | Venders         | Fadares (Marray                                            |                 |            |  |
|                                                | vendor:         | Endress thauser                                            |                 |            |  |

### 5. Click **OK**.

└→ The device AOI is imported into the project. The device AOI is displayed in the Controller Organizer window in the Add-On Instructions folder and Language Elemen section under Add-On.

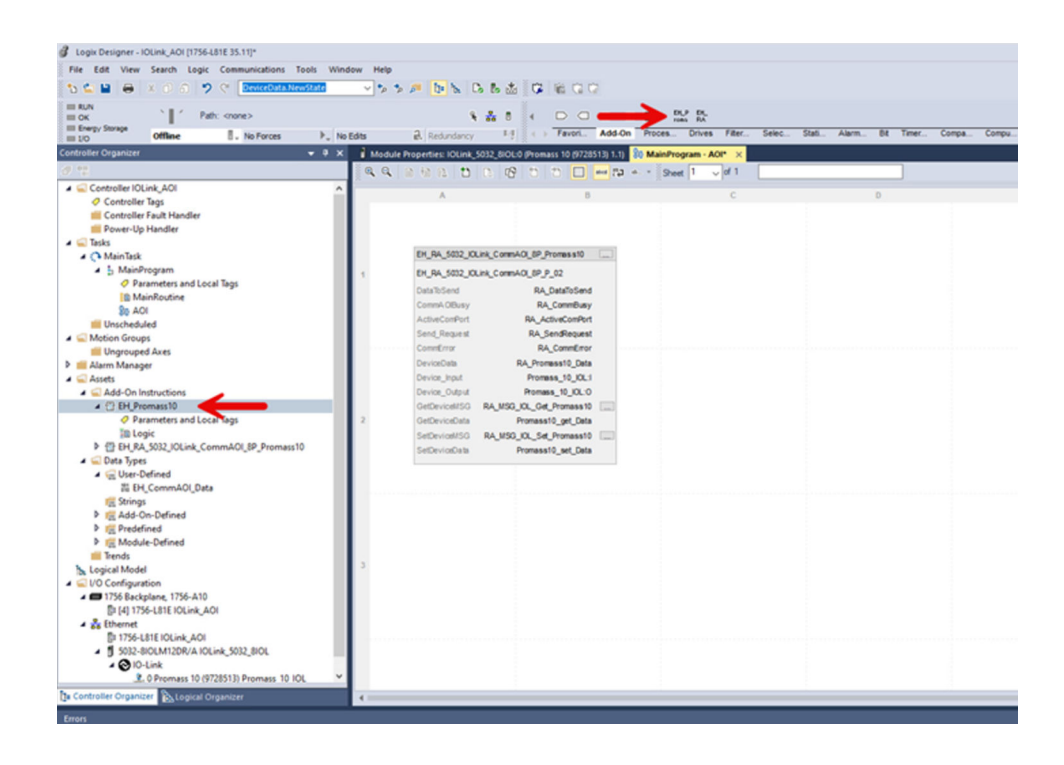

6. Add the device AOI. The device AOI must be added in the same program section of the function block where the Comm AOI is stored. To do this, either click on the **Promass IO-Link** button or drag the device AOI from the **Controller Organizer** window.

### 4.7 Configuring the device AOI (Rockwell 5032-8IOL)

The first six tags are reused by the communication AOI. The three diagnostic tags must be generated for every device AOI.

- **1.** Generate the three diagnostic tags. These tags are the string data type.
- 2. Set up all the remaining tags.
  - └ The color of the device AOI header changes from red to gray. The corresponding IO-Link master and corresponding IO-Link device can communicate.

| EH_RA_5032_IOLink_CommAOI_8P_Promas s10 |               |   |     | EH_Promass10              |                         |              | EH_Promass10               | []                           |       |  |
|-----------------------------------------|---------------|---|-----|---------------------------|-------------------------|--------------|----------------------------|------------------------------|-------|--|
| CommAOI_8P                              | P_02          |   |     | EH_Promass10_01           |                         |              | EH_Promass10_02            |                              |       |  |
| RA                                      | A_DataToSend  |   |     | DataToSend<br>CommA OBusy | ?                       |              | DataToSend<br>CommA OBusy  | RA_DataToSend<br>RA_CommBusy |       |  |
| RA                                      | ActiveComPort |   |     | ActiveComPort             | 2                       |              | ActiveComPort              | RA ActiveComPort             |       |  |
| RA                                      | SendRequest   |   |     | DeviceAOISendRequest      | 2                       |              | DeviceAOISendRequest       | RA SendRequest               |       |  |
| F                                       | A_CommError   |   |     | CommError                 | ?                       |              | CommError                  | RA_CommError                 |       |  |
| RA_Pro                                  | omass10_Data  |   |     | DeviceData                | ?                       |              | DeviceData                 | RA_Promass10_Data            |       |  |
| Pror                                    | mass_10_IOL:I | _ | 0   | SetSimulation             | qVendar_10              |              | SetSimulation              | qVendor_ID                   | P     |  |
| Prom                                    | ass_10_IOL:0  |   |     | iSimulation Variable      | qDevice_ID              |              | iSimulation Variable       | qDevice_ID                   | Þ.    |  |
| MSG_IOL_G                               | et_Promass10  |   |     | iSimulation Value         | qMassFlow               | 0.0          | iSimulation Value          | qMassFbw                     | 0.0   |  |
| Promas                                  | ss10_get_Data |   |     | iSetTotalizerPresetValue  | qDensity                | 0.0          | iSetTotalizerPresetValue   | qDensity                     | þ.0.0 |  |
| MSG_IOL_S                               | et_Promass10  |   |     | iTotalizerPresetValue     | qTemperature            | 0.0          | iTotalizerPresetValue      | qTemperature                 | 0.0   |  |
| Promas                                  | ss10_set_Data |   | 0   | iTotalizer_Hold           | qTotalizer1             |              | iTotalizer_Hold            | qTotalizer1                  | Þ.0   |  |
|                                         |               |   |     | iTotalizer_ResetTotalize  | qExtendedDeviceStatus   |              | Totalizer_ResetTotalize    | qExtendedDeviceStatus        | Þ     |  |
|                                         |               |   |     | iTotalizer_ResetHold      | qSSC1_1                 |              | Totalizer_ResetHold        | qSSC1_1                      |       |  |
|                                         |               |   |     | iTotalizer_Totalize       | qSSC1_2                 |              | iTotalizer_Totalize        | qSSC1_2                      | Þ.    |  |
|                                         |               |   |     | iDeviceSearch             | qSSC2_1                 | 0            | DeviceSearch               | qSSC2_1                      | Þ     |  |
|                                         |               |   | 0   | iFlowOverride             | qSSC2_2                 | 3            | FlowOverride               | qSSC2_2                      |       |  |
|                                         |               |   |     |                           | qSSC3_1                 | 0            |                            | qSSC3_1                      | Þ     |  |
|                                         |               |   |     |                           | qSSC3_2                 | Ð            |                            | qSSC3_2                      | Þ.    |  |
|                                         |               |   |     |                           | qSSC4_1                 | 0            |                            | qSSC4_1                      | Þ     |  |
|                                         |               |   |     |                           | qSSC4_2                 | 16#0000.0000 |                            | qSSC4_2                      | 16#   |  |
|                                         |               |   |     |                           | qAOI_Diagnostic         | >            |                            | qAOI_Disgnostic              | D IOW |  |
|                                         |               |   | - 1 | qAOI_Diagnostic_String    | ?                       | 0            | qAOI_Diagnostic_String     | Promass_10_AOI_Diag          | 0     |  |
|                                         |               |   | - 1 |                           | Actual_Diagnostics_Code | 2            |                            | qActual_Diagnostics_Code     | Ρ.    |  |
|                                         |               |   |     | qActual_Diagnostics_Stri  | ng ?                    | 0            | qActual_Diagnostics_String | Promass_10_A_Diag            | 0     |  |
|                                         |               |   |     |                           | qLast_Diagnostics_Code  | D T          |                            | qLast_Diagnostics_Code       | Ρ.    |  |
|                                         |               |   | - L | qLast_Diagnostics_String  | ?                       | 0            | qLast_Diagnostics_String   | Promass_10_L_Diag            | 0     |  |
|                                         |               |   |     |                           | qCommunicationBusy      | > .          |                            | qCommunicationBusy           | Po    |  |
|                                         |               |   |     |                           | qDeviceConnectionError  | Ð            |                            | qDeviceConnectionError       | Þ     |  |

|                                            |               | C C C C S                 | 1941 1941 | eh = Sheet 1 ↓ of          | 1                       |       |
|--------------------------------------------|---------------|---------------------------|-----------|----------------------------|-------------------------|-------|
| Controller IOLink_AOI                      | A             | В                         |           |                            |                         |       |
| Controller Tags                            |               | 0                         |           |                            |                         |       |
| Controller Fault Handler                   | EH RA 5032 10 | ink CommAOI 8P Promas s10 |           | EH Promass10 IOL           |                         |       |
| Power-Up Handler                           |               |                           |           |                            |                         |       |
| a 🛁 Tasks 1                                | EH_RA_5032_10 | Link_CommAOI_8P_P_02      |           | EH_Promass10_02            |                         |       |
| A 🖓 MainTask                               | DataToSend    | RA_DataToSend             |           | DataToSend                 | RA_DataToSend           |       |
| A 5 MainProgram                            | CommA OlBusy  | RA_CommBusy               |           | CommA OlBusy               | RA_CommBusy             |       |
| Parameters and Local Tags                  | ActiveComPort | RA_ActiveComPort          |           | ActiveComPort              | RA_ActiveComPort        |       |
| MainRoutine                                | Send_Request  | RA_SendRequest            |           | DeviceAOISendRequest       | RA_SendRequest          |       |
| SE AOI                                     | CommError     | RA_CommError              |           | CommError                  | RA_CommError            |       |
| Unscheduled                                | DeviceData    | RA_Promass10_Data         |           | DeviceData                 | RA_Promass10_Data       |       |
| Motion Groups                              | Device_Input  | Promass_10_IOL:I          |           | C iSetSimulation           | qVendor_ID              |       |
| Ungrouped Axes                             | Device_Output | Promass_10_IOL:O          |           | ISimulationVariable        | qDevice_ID              | 0     |
| Alarm Manager                              | GetDeviceMSG  | RA MSG IOL Get Promass10  | -         | SimulationValue            | gMassFlow D             | 0.0   |
| Assets                                     | GetDeviceData | Promass10 get Data        |           | ISetTotalizerPresetValue   | dDensity                | 0.0   |
| Add-On Instructions                        | SetDeviceMSG  | RA MSG IOL Set Promass10  |           | TotalzerPresetValue        | oTemperature            | 0.0   |
| Descenter and local Terr                   | SetDeviceData | Promass10 set Data        |           | Totalzer Hold              | oTotalizer1             | 0.0   |
| V Parameters and Local lags                |               |                           |           | Gilotalzer ResetTotalze    | dExtendedDeviceStatus   | 0     |
| FT FH RA 5032 IOI ink CommAOI 8P Promass10 |               |                           |           | Totalzer ResetHold         | oSSC1 1                 | 0     |
| A C Data Types                             |               |                           |           | Totalzer Totalize          | aSSC1 2                 | 0     |
| A G User-Defined                           |               |                           |           | DavinaSaarch               | 1 50220                 | 0     |
| III EH CommAOI Data                        |               |                           |           | EleviceSearch              | 40002 1 p               | 0     |
| Tim Strings                                |               |                           |           | CIERDWOVEIINE              | q3502_2 D               | 0     |
| Madd-On-Defined                            |               |                           |           |                            | q55C5_1 5               | 0     |
| Predefined                                 |               |                           |           |                            | d22C3_2                 | 0     |
| Module-Defined                             |               |                           |           |                            | qSSC4_1                 | 0     |
| Trends                                     |               |                           |           |                            | qSSC4_2                 | 16#00 |
| h. Logical Model                           |               |                           |           |                            | qAOI_Disgnostic D       |       |
| G I/O Configuration                        |               |                           |           | qAO[_Diagnostic_String     | Promass_10_AOI_Diag     | 0     |
| ▲ 📾 1756 Backplane, 1756-A10               |               |                           |           | (                          | Actual_Diagnostics_Code |       |
| [3 [4] 1756-L81E IOLink_AOI                |               |                           |           | qActual_Diagnostics_String | Promass_10_A_Diag       | 0     |
| A So Ethernet                              |               |                           |           |                            | qLast_Diagnostics_Code  | >     |
| 🕼 1756-L81E IOLink_AOI                     |               |                           |           | qLast_Diagnostics_String   | Promass_10_L_Diag       | 0     |
| 5032-8I0LM12DR/A I0Link_5032_8I0L          |               |                           |           |                            | qCommunicationBusy      |       |
| A 🚫 IO-Link                                |               |                           |           |                            | qDeviceConnectionError  | 0     |
| 2. 0 Promass 10 (9728513) Promass 10 IOL 4 |               |                           |           |                            |                         |       |

Description of device AOIs: • Flow:  $\rightarrow \cong 33$ 

- Level: → 🗎 45
- Pressure:  $\rightarrow \square 50$
- Temperature:  $\rightarrow \square 52$

# 5 System integration with an IFM IO-Link master

### 5.1 Requirements and procedure

#### Requirements

Hardware configuration engineered.

- **1.** Download Add-On Instructions library  $\rightarrow \square$  10.
- **2.** Integrate IO-Link master into EtherNet/IP network and configure  $\rightarrow \bigoplus 24$ .
- **3.** Import communication AOI into a project  $\rightarrow \cong$  30.
- 4. Set up communication AOI  $\rightarrow$  🗎 28
- **5.** Import device AOI into a project  $\rightarrow \cong$  30.
- 6. Configure device AOI  $\rightarrow \cong 31$

Data exchange between the IO-Link devices and control system is via a IO-Link master. The IO-Link master communicates with the control system via EtherNet/IP.

The IO-Link master is integrated into the Rockwell Automation control system as an EtherNet/IP device. The configuration procedure for the IO-Link master depends on the manufacturer.

### 5.1.1 Communication AOI and device AOI

The device AOI and communication AOI are required for integrating an IO-Link device. The communication AOI always applies only to one IO-Link master and one IO-Link device.

For example, you need the following AOIs to integrate a Promass 10 flowmeter into a system with an "IFM AL1323" IO-Link master:

- Communication AOI: EH\_AL1323\_8P\_CommAOI.L5X oder EH\_AL1323\_8P\_CommAOI\_Array.L5x Communication AOI for a Promass 10 with an "IFM AL1323" IO-Link master
- Device AOI: EH\_ Promass10\_IOL\_AOI.L5X Device AOI for a Promass 10
  - The library contains the two communication AOIs

"EH\_AL1323\_8P\_CommAOI\_Array" and "EH\_AL1323\_8P\_CommAOI" for the "IFM AL1323" IO-Link master.

The difference between the two AOIs is the EDS version of the IFM AL1323.

- In the older version "EH\_AL1323\_8P\_CommAOI\_Array", the implicit input data type is defined as "Array of Integer".
- In the latest version "EH\_AL1323\_8P\_CommAOI", the implicit input data type is defined as "Integer".

### 5.2 Download Add-on Instructions library

1. Open the www.endress.com page.

- 2. Select the product using the filters and search field.
- 3. Open the product page.
- 4. Select the**Downloads** page.
- 5. Select **Software**.

### 5.3 IFM AL1323 IO-Link master

# 5.3.1 Integrating IO-Link master into EtherNet/IP network and configuring IO-Link master

The IO-Link master is integrated into the Rockwell Automation control system as an EtherNet/IP device.

#### Requirements

The EDS for the IO-Link master is installed.

- **1.** Open the project into which the IO-Link master is to be integrated.
- 2. Select the network card with which the IO-Link master is to be assigned.
- 3. Select the **New Module** function via the context menu. If you access the controller online via the software, you can also use the **Discover Modules**function.

| ā 📲                              |  |  |  |  |  |  |  |  |  |  |
|----------------------------------|--|--|--|--|--|--|--|--|--|--|
| Controller IOLink_Rockwell       |  |  |  |  |  |  |  |  |  |  |
| Controller Tags                  |  |  |  |  |  |  |  |  |  |  |
| 📕 Controller Fault Handler       |  |  |  |  |  |  |  |  |  |  |
| Power-Up Handler                 |  |  |  |  |  |  |  |  |  |  |
| 🖌 🖳 Tasks                        |  |  |  |  |  |  |  |  |  |  |
| Fast (100 ms)                    |  |  |  |  |  |  |  |  |  |  |
| FastProgram                      |  |  |  |  |  |  |  |  |  |  |
| Normal (250 ms)                  |  |  |  |  |  |  |  |  |  |  |
| Slow (500 ms)                    |  |  |  |  |  |  |  |  |  |  |
| System (1000 ms)                 |  |  |  |  |  |  |  |  |  |  |
| Unscheduled                      |  |  |  |  |  |  |  |  |  |  |
| Motion Groups                    |  |  |  |  |  |  |  |  |  |  |
| 👂 💼 Alarm Manager                |  |  |  |  |  |  |  |  |  |  |
| Assets                           |  |  |  |  |  |  |  |  |  |  |
| 🔁 Logical Model                  |  |  |  |  |  |  |  |  |  |  |
| 🔺 🚄 I/O Configuration            |  |  |  |  |  |  |  |  |  |  |
| 🔺 📟 1756 Backplane, 1756-A10     |  |  |  |  |  |  |  |  |  |  |
| 📴 [4] 1756-L81EP IOLink_Rockwell |  |  |  |  |  |  |  |  |  |  |
| [8] 1756-EN2TR Testnetzt         |  |  |  |  |  |  |  |  |  |  |
| Ethern<br>New Module             |  |  |  |  |  |  |  |  |  |  |
| ▲ Import Module                  |  |  |  |  |  |  |  |  |  |  |
| Discours Medules                 |  |  |  |  |  |  |  |  |  |  |
|                                  |  |  |  |  |  |  |  |  |  |  |
| Deste Ctrl+V                     |  |  |  |  |  |  |  |  |  |  |
| Print                            |  |  |  |  |  |  |  |  |  |  |
|                                  |  |  |  |  |  |  |  |  |  |  |

4. Select the IO-Link master via the **Select Module Type** window in the **Catalog** tab. A selection is only displayed if the EDS for the IO-Link master was installed beforehand.

| Logix Designer - IOL    | ink_AOI [1756-L8 | IE 35.11]                |                   |        |                        |                                         |                               |                  |                    |                        |         |            |                 |
|-------------------------|------------------|--------------------------|-------------------|--------|------------------------|-----------------------------------------|-------------------------------|------------------|--------------------|------------------------|---------|------------|-----------------|
| File Edit View          | Search Logic     | Communications           | Tools Window Help |        |                        |                                         |                               |                  |                    |                        |         |            |                 |
| 🏫 🖕 🚔 🖉                 | 1 1 2            | C .                      | ~ * * *           | ,# b=  | h b b 🕷 🕅              | 1 1 1 1 1 1 1 1 1 1 1 1 1 1 1 1 1 1 1 1 |                               |                  |                    |                        |         |            |                 |
| III PLIN                |                  |                          |                   |        |                        |                                         |                               |                  |                    |                        |         |            |                 |
| ш ок                    | Path             | <pre><none></none></pre> |                   |        | % 👬 🗄 4                |                                         |                               | -(L)-            |                    |                        |         |            |                 |
| Energy Storage          | Offline          | . No Forces              | ▶_ No Edits       | Redu   | ndancy 💵 🕴             | > Favorites                             | Add-On PlantPAx Safety        | Alarms Bit Timer | Counter Input/Outp | out Compare Computer   | Math Mo | ve/Logical | File/Misc. File |
| Controller Organizer    |                  |                          | - 1 X             |        |                        |                                         |                               |                  |                    |                        |         |            |                 |
| an pii                  |                  |                          |                   |        |                        |                                         |                               |                  |                    |                        |         |            |                 |
| er a                    |                  |                          |                   |        |                        |                                         |                               |                  |                    |                        |         |            |                 |
| ▲ Controller IOLin      | k_AOI            |                          |                   |        |                        |                                         |                               |                  |                    |                        |         |            |                 |
| Controller la           | igs              |                          |                   | Select | Module Time            |                                         |                               |                  |                    |                        |         |            |                 |
| Deuter Ha H             | suit Handler     |                          |                   | Jelect | module type            |                                         |                               |                  |                    |                        |         |            |                 |
| A Tarke                 | anulei           |                          |                   | Cata   | Ing Mark In Discourses | Enuder                                  |                               |                  |                    |                        |         |            |                 |
| A C MainTask            |                  |                          |                   |        | House Discovery        | ravolites                               |                               |                  |                    |                        |         |            |                 |
| P & MainPro             | gram             |                          |                   |        |                        |                                         |                               | i.               |                    |                        |         | -          |                 |
| Unscheduled             | d                |                          |                   |        | 1323                   |                                         | Clear Filters                 |                  |                    |                        |         | Show Filte | rs ¥            |
| 4 📹 Motion Groups       |                  |                          |                   |        |                        |                                         |                               |                  |                    |                        |         |            |                 |
| Ungrouped a             | Axes             |                          |                   |        | Catalog Number         |                                         | Description                   |                  | Vendor             | Category               |         |            |                 |
| 👂 💼 Alarm Manager       |                  |                          |                   |        | AL1323                 |                                         | IO-Link Master DL EIP 8P IP69 | ĸ                | fm electronic gm   | Communications Adapter |         |            |                 |
| Assets                  |                  |                          |                   |        |                        |                                         |                               |                  |                    |                        |         |            |                 |
| Add-On Inst             | ructions         |                          |                   |        |                        |                                         |                               |                  |                    |                        |         |            |                 |
| 4 📹 Data Types          |                  |                          |                   |        |                        |                                         |                               |                  |                    |                        |         |            |                 |
| Tim User-Det            | ined             |                          |                   |        |                        |                                         |                               |                  |                    |                        |         |            |                 |
| Tat Strings             |                  |                          |                   |        |                        |                                         |                               |                  |                    |                        |         |            |                 |
| Deadefin                | -Denneu          |                          |                   |        |                        |                                         |                               |                  |                    |                        |         |            |                 |
| P In Predering          | Defined          |                          |                   |        |                        |                                         |                               |                  |                    |                        |         |            |                 |
| Trends                  | Denned           |                          |                   |        |                        |                                         |                               |                  |                    |                        |         |            |                 |
| h Logical Model         |                  |                          |                   |        |                        |                                         |                               |                  |                    |                        |         |            |                 |
| 4 🗐 I/O Configuratio    | n                |                          |                   |        |                        |                                         |                               |                  |                    |                        |         |            |                 |
| 🖌 📾 1756 Backpla        | ane, 1756-A10    |                          |                   |        |                        |                                         |                               |                  |                    |                        |         |            |                 |
| [3 [4] 1756-            | L81E IOLink_AO   |                          |                   |        |                        |                                         |                               |                  |                    |                        |         |            |                 |
| 🔺 💑 Ethernet            |                  |                          |                   |        | of 850 Module Types Fe | und                                     |                               |                  |                    |                        |         | Add to Far | vorites         |
| [3 1756-L81             | E IOLink_AOI     |                          |                   |        |                        |                                         |                               |                  |                    |                        |         |            |                 |
|                         |                  |                          |                   |        | T Church Church        |                                         |                               |                  |                    | 0                      |         | Class      | Hala            |
|                         |                  |                          |                   |        | _ close on create      |                                         |                               |                  |                    | C                      | cove    | Ciuse      | melp            |
|                         |                  |                          |                   | -      |                        |                                         |                               |                  |                    |                        |         | 1          |                 |
| 1= Controller Organizer | Logical Or       | anizer                   |                   |        |                        |                                         |                               |                  |                    |                        |         |            |                 |

5. Click on **Create**.

- └ The **New Module** window is displayed.
- 6. Configure the **Name** and **IP Address** parameters.

| Logix Designer - IOLink, AOI (1755-L31E 35.11)<br>File Edit View Search Logic Communications Tools Window Help<br>C L H H H H H H H H H H H H H H H H H H                                                                                                    | 5 /                                                                                                    |
|----------------------------------------------------------------------------------------------------|----------------------------------------------------------------------------------------------------|
| Path crose>     Path crose>     Path cros     | Note:     List     List     Farmeries       Adde Derivation     Restandoru     Farmeries       Adde Derivation     Farmeries     Farmeries       Module     X     X       Tipe:     A.11220.0Link Mater DL EIP BP IP69K       Vendor:     fine-dedonic gabh       Peerrie:     Local       Name:     M.1222.0Link Mater DL EIP BP IP69K       Vendor:     fine-dedonic gabh       Peerrie:     Local       Description:     Photoe       Module Derivation     Provide Materia       Module Derivation     Provide Materia       Module Derivation     Provide Materia       Module Derivation     Topic       Module Derivation     Topic       Module Derivation     Topic       Module Derivation     Topic       Module Derivation     Topic       Module Derivation     Topic       Module Derivation     Topic       Module Derivation     Topic       Module Derivation     Topic       Module Derivation     Topic       Module Derivation     Topic       Module Derivation     Topic       Derivation     Topic       Derivation     Topic       Derivation     Topic       Derivation     Topic   < |
| The Second Second Seco | Creating OK Cancel Heb Close                                                                                                    |

In the Module Definition section, click on Change.
 The Module Definition window is displayed.

| Electronic Keying: Compatible Module |   |         |      |             |        |                       |
|--------------------------------------|---|---------|------|-------------|--------|-----------------------|
| nections:                            |   |         |      |             |        |                       |
| Name                                 | _ |         | Size |             | Tag Su | ffix                  |
| Exclusive Owner                      |   | Input:  | 223  | INT V       | 1      | AL_1323_IFM_Master:I1 |
| IU-Acyc-Diag                         | _ | Output: | 151  |             |        | AL_1323_IFM_Master:01 |
| Select a connection                  | ~ |         |      | SINT<br>INT |        |                       |
|                                      | _ |         |      |             |        |                       |
|                                      |   |         |      |             |        |                       |
|                                      |   |         |      |             |        |                       |

- 8. Select data type INT for Exclusive Owner IO-Acyc-Diag.
- 9. Confirm configuration with **OK**. Close the "New Module" window and, if necessary, "Select Module Type".
  - └→ The IO-Link master is integrated into the project. The IO-Link master is displayed in the I/O Configuration window in the Controller Organizer folder.

| Logix Designer - IOLink_AOI [1756-L81E 35.11]*                                                                                                    |                                                                                                    |                                                                                                    | - 8 ×     |
|----------------------------------------------------------------------------------------------------|----------------------------------------------------------------------------------------------------|----------------------------------------------------------------------------------------------------|-----------|
| File Edit View Search Logic Communications Tools Windor                                                                                                    | w Help                                                                                                    |                                                                                                    |           |
| 5 🖕 🖬 🖶 X 0 0 9 9 9                                                                                                    | 💌 🍫 🎮 🚺 🖒 🖒 📩                                                                                                    | 0 6 0 0                                                                                                    |           |
| RUN     Comparison     Comparison     Comparis | € & 0<br>Its & Redundancy 11                                                                                                    | C C O + () 00 0                                                                                                 |           |
| 2 m                                                                                                    | g mobile Properties: Local UKL1525 1.004                                                                                                    |                                                                                                    |           |
| Constant Club, J.G.     Constant Rup      Constant Rup      C | General Belleview<br>- Sector Markov<br>- Markov Markov<br>- Markov<br>- M | Arri<br>m R. SISDA Marke E. (5 M M FS)<br>m R. Sissan January<br>Market Same Same Same Same Same Same Same Same |           |
| Controller Organizer     Exceptul Organizer      Totor      O Einen     La V Warreys     O Einen                                                                                                    | sager                                                                                                    |                                                                                                    | +•×<br>αh |
| 🔽 Errors 💭 Search Results 💭 Watch                                                                                                    |                                                                                                    |                                                                                                    |           |

If you double click on the IO-Link master or open the "Properties" function via the context menu, the properties of the IO-Link master are displayed.

### 5.4 Importing the communication AOI into a project

- In the Controller Organizer window, select the Add-On Instruction folder. Assets folder > Add-On Instruction folder
- 2. Select the **Import Add-On Instruction** ... function via the context menu.
  - ← The **Import Add-On Instructions** window is displayed.

| Logix Designer - IOLink_AC                                                                                                    | OI [1756-L81E 35.11]*               |                        |                              |                                       |                                         |
|----------------------------------------------------------------------------------------------------|-------------------------------------|------------------------|------------------------------|---------------------------------------|-----------------------------------------|
| File Edit View Search                                                                                                    | Logic Communications Tools          | Window Help            |                              |                                       |                                         |
| 🔁 🛳 🖴 😽 🕹 🖉                                                                                                    | 1 🤊 약 DeviceData.NewState           | v 🍫 🍫                  | 🏓 📴 🗽 🕞 💩                    | <b>G</b> (16) G (2)                   |                                         |
| Energy Storage                                                                                                    | Path: <none> e</none>               | No Edits               | Redundancy                   | Favori     Add-On Proces     Drives   | Filter Selec Stati Alarm Bit Timer Comp |
| Controller Organizer                                                                                                    |                                     | X Module P             | roperties: IOLink 5032 8IOL: | *                                     | ×                                       |
| 0 1                                                                                                    |                                     |                        |                              | 1 1 1 1 1 1 1 1 1 1 1 1 1 1 1 1 1 1 1 | of 1                                    |
| Controller floink_ADI     Controller Fault Ha     Power-Up Handler     Tass     Tass     MainTask     MainTask     MainTask     MainTask     More Parameter     Workeduled     More Groups     Unscheduled     More Manager | andler<br>r<br>and Local Tags<br>ne | •                      | A                            | Β                                     | C D                                     |
| Add-On Instructio                                                                                                    | New Add-On Instruction              | -                      |                              |                                       |                                         |
| 📆 User-Defined                                                                                                    | Import Add-On Instruction           | -                      | •                            |                                       |                                         |
| Find Strings                                                                                                    | Lut Cut                             | Ctrl+X<br>Ctrl+C       |                              |                                       |                                         |
| Predefined      Module-Define      Trends                                                                                                    | Paste<br>Paste With Configuration   | Ctrl+V<br>Ctrl+Shift+V |                              |                                       |                                         |
| be Logical Model                                                                                                    | L                                   |                        |                              |                                       |                                         |

3. Select the communication AOI for the IFM IO-Link master and the IO-Link device.

The library contains the two communication AOIs "EH AL1323 8P CommAOI Array" and "EH AL1323 8P CommAOI" for the "IFM

The difference between the two AOIs is the EDS version of the IFM AL1323.

- In the older version "EH\_AL1323\_8P\_CommAOI\_Array", the implicit input data type is defined as "Array of Integer".
- In the latest version "EH\_AL1323\_8P\_CommAOI", the implicit input data type is defined as "Integer".

#### 4. Click **Open**.

AL1323" IO-Link master.

← The **Import Configuration** window is displayed.

| Find Within: Final Name                              |               |                                                                        |            |  |
|------------------------------------------------------|---------------|------------------------------------------------------------------------|------------|--|
| port Content:                                        | figure Add-On | Instruction Properties                                                 |            |  |
| EH_RA_5032_IOLink_Comi     Parameters and Local Tags | port Name:    | EH_RA_5032_IOLink_CommAOI_8P_Pror                                      | mass 10    |  |
| - Routines Or                                        | peration:     | Create ~                                                               |            |  |
| Data Types                                           |               | References will be imported as<br>configured in the References folders |            |  |
| Errors/Warnings                                      | nal Name:     | H_RA_5032_IOLink_CommAOI_8P                                            | Properties |  |
| De                                                   | escription:   | Comm AOI Promass 10 for the RA A<br>5032-81OL                          |            |  |
| Re                                                   | evision:      | v1.0                                                                   |            |  |
| Re                                                   | vision Note:  |                                                                        |            |  |
| Ve                                                   | ndor:         |                                                                        |            |  |
|                                                      |               |                                                                        |            |  |
|                                                      |               |                                                                        |            |  |
|                                                      |               |                                                                        |            |  |
|                                                      |               |                                                                        |            |  |

5. If the communication AOI has not yet been imported, the **Create** option is displayed for the **Operation** field. If the communication AOI has already been imported or the name is already assigned, a warning is displayed. The **Import Configuration** window does **not** require any adjustments.

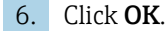

The communication AOI is imported into the project and is available for the routine. The AOI is displayed in the Controller Organizer window in the Add-On Instructions folder and Language Element section under Add-On.

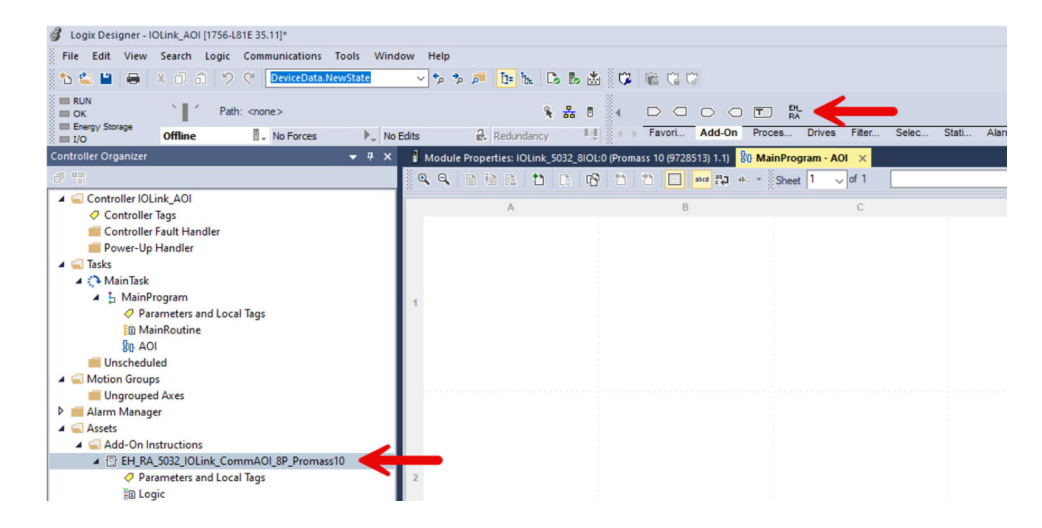

5.5 Setting up the communication AOI

- **1.** Select the **MainProgram** task in the **Controller Organizer** window in the **Tasks** folder.
- 2. Select the **Add > New Routine** function via the context menu.
  - └ The **New Routine** window is displayed.

| ntroller Organizer |                    |           |      | <b>▼</b> ₽ ×   |  |
|--------------------|--------------------|-----------|------|----------------|--|
|                    |                    |           |      |                |  |
| Controller IU      | LINK_AUI           |           |      |                |  |
|                    | Fault Handler      |           |      |                |  |
| Power-Un           | Handler            |           |      |                |  |
| Tasks              |                    |           |      |                |  |
| A 🤁 MainTask       |                    |           |      |                |  |
| 🔺 🔓 Ma             | Add                | •         |      | New Poutine    |  |
| <b>?</b>           | Aud                |           | 1.00 | New Rodeline   |  |
| K 🗈                | Cut                | Ctrl+X    | 0    | New Local Tag  |  |
| Unschi 🗍           | Сору               | Ctrl+C    |      | New Parameter  |  |
| Ungrou             | Paste              | CtrI+V    |      | Import Poutine |  |
| Alarm Mai          | Delete             | Delete    | -    | Import Rodenie |  |
| Assets             | Varifi             |           |      |                |  |
| Add-O              | verily             |           |      |                |  |
| 🔺 🚄 Data Ty        | Cross Reference    | Ctrl+E    |      |                |  |
| 📊 Use              | Browse Logic       | Ctrl+L    |      |                |  |
| Stri               | Find in Logical C  | rganizer  |      |                |  |
| Ad                 | Opling Edits       |           |      |                |  |
| P Int Pre          | Online Edits       |           |      |                |  |
| Trands             | Print              | •         |      |                |  |
| h. Logical M       | Export Program     |           |      |                |  |
| I/O Confic         | portrogramm        |           |      |                |  |
| 🔺 📟 1756 B         | Properties         | Alt+Enter |      |                |  |
| [0 [4] 175         | 56-L81E IOLink_AOI |           |      |                |  |
| ▲ Xa Ethernet      |                    |           |      |                |  |
| 🖸 1756-L           | .81E IOLink_AOI    |           |      |                |  |
| 🍋 AL132            | 3 AL_1323_IFM_Ma   | ster      |      |                |  |
|                    |                    |           |      |                |  |
| Controller Organi  | zer ha Logical Oro | anizer    |      |                |  |

| New Routine             | 2                          |        | ×      |
|-------------------------|----------------------------|--------|--------|
| Name:                   | AOI                        |        | ОК     |
| Description:            |                            | ^      | Cancel |
|                         |                            | $\sim$ |        |
| Type:                   | 입다. Function Block Diagram | ~      | Help   |
| In Program<br>or Phase: | 🔓 MainProgram              | ~      |        |
|                         | Assignment: <pre></pre>    | ~      |        |
| Open Rou                | itine                      |        |        |

- 3. Assign a name.
- 4. For **Type** select the option **Function Block Diagram**.
- 5. Press **OK** to confirm your entry.
- 6. Add the communication AOI. To do this, click on the required AOI in the **Language Element** section.
  - └ The communication AOI is inserted on the sheet (Sheet).

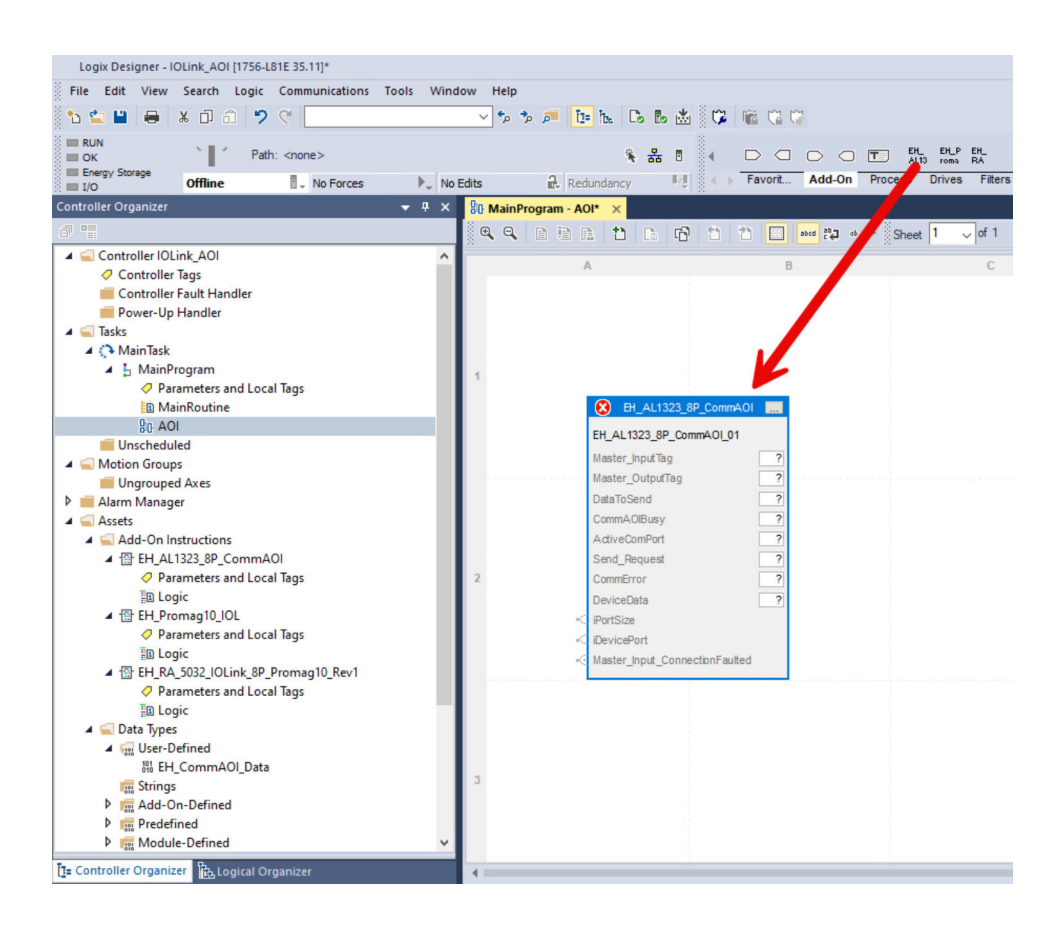

To set up the communication AOI, you create and link tags. The "DataToSend", "CommAOIBusy", "ActiveComPort", "Send\_Request" and "CommError" tags of the communication AOI make up the "IO-Link master data structure". You only need to create these tags once for each IO-Link master within a project. You can then use these tags for all IO-Link devices connected to the same IO-Link master. The remaining tags are device specific. You must generate and link these tags for every IO-Link device.

You are not required to follow any naming conventions for the tags.

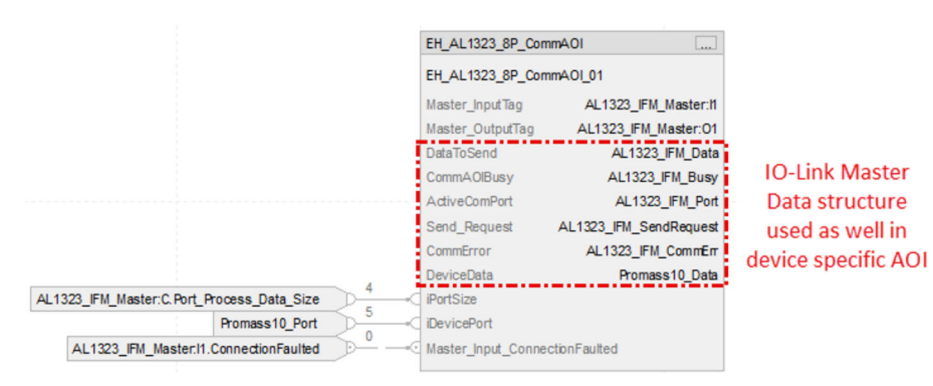

- 7. Create the "DataToSend", "CommAOIBusy", "ActiveComPort", "Send\_Request" and "CommError" tags. You can use these tags for all IO-Link devices that are connected to this IO-Link master.
- 8. Create the "DeviceData" tag.
- 9. Create the inputs of the communication AOI "Data Size", "Device Port Number" and "Connection Fault" [bit].

### 5.6 Importing device AOI into a project

1. In the **Controller Organizer** window, select the **Add-On Instructions** folder.

2. Select the **Import Add-On Instruction** ... function via the context menu.

| 💰 Logix Designer - Fu                                                                                                    | inctionBlocks [1756-L82E 35.11]                                    |                        |
|----------------------------------------------------------------------------------------------------|--------------------------------------------------------------------|------------------------|
| File Edit View                                                                                                    | Search Logic Communications                                        | Tools Window           |
| 🗄 🐿 🔛 🗎 🖨 🛛 8                                                                                                    | 🖌 🗊 🏛 🦻 💎 🚺 DeviceData.                                            | NewState               |
| E RUN                                                                                                    | Path: <none></none>                                                |                        |
| III I/O                                                                                                    | Offline 🛛 🗸 No Forces                                              | ▶ <sub>↓</sub> No Edit |
| Controller Organizer                                                                                                    |                                                                    | ▼ 9 ×                  |
| ð •                                                                                                    |                                                                    |                        |
| Controller T Controller F Power-Up H Carasks Carasks Data MainTask Data MainTask Data | fags<br>ault Handler<br>Handler<br>Sogram<br>ed<br>Axes<br>r       |                        |
| ⊿ ⊆ Data Type                                                                                                    | New Add-On Instruction                                             |                        |
| User-E                                                                                                    | Import Add-On Instruction                                          |                        |
| Fitte String                                                                                                    | % Cut                                                              | Ctrl+X                 |
| Add-C                                                                                                    | [] Сору                                                            | Ctrl+C                 |
| Þ 🖬 Modu                                                                                                    | D Paste                                                            | Ctrl+V                 |
| Trends                                                                                                    | Paste With Configuration                                           | Ctrl+Shift+V           |
| <ul> <li>Logical Model</li> <li>↓/O Configurati</li> <li>■ 1756 Backpi</li> <li>[□ [0] 1756</li> <li>☆ Ethernet</li> <li>[□ 1756-L8</li> </ul>                                                                                                    | ion<br>Iane, 1756-A10<br>-L82E FunctionBlocks<br>2E FunctionBlocks |                        |

**3.** Select the device AOI to be imported. In this example, the Promass 10 is used in combination with an AL1323\_8P master.

| Import Add-On I      | nstruction     |                                  |                  |                  | ×      |
|----------------------|----------------|----------------------------------|------------------|------------------|--------|
| Look in:             | AOI            | ~                                | G 👂 📂 🛄 -        |                  |        |
| -                    | Name           | ^                                | Date modified    | Туре             | Size   |
| Owiek access         | EH_Proma       | ss10_IOL_AOI.L5X                 | 10.10.2024 10:54 | Logix Designer X | 118 KB |
| Libraries<br>This PC | 12 EH_AL1323   | _8P_CommAOI_AOI.L5X              | 09.10.2024 14:22 | Logix Designer X | 50 KB  |
|                      | File name:     | EH_Promass10_IOL_AOI.L5X         |                  | ~                | Open   |
|                      | Files of type: | Logix Designer XML Files (*.L5X) |                  | ~                | Cancel |
|                      |                |                                  |                  |                  | Help   |

4. The **Import Configuration** window does **not** require any adjustments. If the device AOI has not yet been imported, the **Create** option is displayed for the **Operation** field.

| wt Contents           |                 |                                                            |                 |            |  |
|-----------------------|-----------------|------------------------------------------------------------|-----------------|------------|--|
| - Add-On Instructions | Configure Add-0 | n Instruction Properties                                   |                 |            |  |
| EH_Promass10_IOL      | Import Name:    | EH_Promass 10_IOL                                          |                 |            |  |
| Routines              | Operation:      | Create                                                     | ~               |            |  |
| References            |                 | References will be imported<br>configured in the Reference | as<br>s folders |            |  |
| -Co Errors/Warnings   | Final Name:     | EH_Promass 10_IOL                                          | ~               | Properties |  |
|                       | Description:    | Promass 10 Rev 1 IO-Link                                   | < >             |            |  |
|                       | Revision:       | v1.0                                                       |                 |            |  |
|                       | Revision Note:  |                                                            |                 |            |  |
|                       | Vendor:         | Endress +Hauser                                            |                 |            |  |

#### 5. Click OK.

Let The device AOI is imported into the project. The device AOI is displayed in the **Controller Organizer** window in the **Add-On Instructions** folder and **Language Elemen** section under Add-On.

| Logix Designer - IOLink_AOI [1756-L81E 35.11]*       |                                                                                                    |
|------------------------------------------------------|----------------------------------------------------------------------------------------------------|
| File Edit View Search Logic Communications Tools Win | Sow Help                                                                                                    |
| 🔁 🖕 🔛 🖶 🔺 🖉 🎧 🦻 😤 🕐 DeviceData NewState              | > > # b ≤ B 表 値 G G G G G                                                                                      |
| III RUN                                              |                                                                                                    |
| Every Storage                                        | Rds - Deckerdary E-1 (-) Favori, Add-On Proces, Drives Filter, Selec., Stati, Alarm, Bt Timer., Compa., Compa. |
| Controller Oroanizer                                 | Carla KL (1900-1906) V (2)                                                                                     |
| controller organizer                                 | Medule Properties: Incluin Quark, and an Importants to (77.2513) 1.11 (1) Meanthrogram. Autor X                |
|                                                      | 4 4 10 10 10 10 10 10 10 10 10 10 10 10 10                                                                     |
| Controller Tuos                                      | A B C D                                                                                                    |
| Controller Fault Handler                             |                                                                                                    |
| Power-Un Handler                                     |                                                                                                    |
| 🖌 🖨 Tasks                                            |                                                                                                    |
| A O MainTask                                         | EH_RA_5032_OLink_CommAOLBP_Promess10                                                                           |
| A 5 MainProgram                                      | 1 EH BA 5032 ISLink CompACI 82 P 02                                                                            |
| Parameters and Local Tags                            | Confederation Data Data Data Data Data Data Data Dat                                                           |
| MainRoutine                                          | Las como PAQuescomo                                                                                            |
| So AOI                                               | A shar software Da Artise software                                                                             |
| Unscheduled                                          | Send Baussit                                                                                                   |
| A Section Groups                                     | Comeferer BA Comeferer                                                                                         |
| Ungrouped Axes                                       | Device/Trite DA Dromastin Data                                                                                 |
| Alarm Manager                                        | Device load Devices 10 U.1                                                                                     |
| Add-On Instructions                                  | Device Oxford Promass 10 KL-O                                                                                  |
| A (?) EH Promass10                                   | CetDevice#150 RA MSQ XL Get Promass10                                                                          |
| Parameters and Local Tags                            | 2 GetDeviceData Promass10 get_Data                                                                             |
| In Logic                                             | SetDeviceMSG RA MSD RL Set Promass10                                                                           |
| EH_RA_5032_IOLink_CommAOI_8P_Promass10               | SetDeviceCats Promass10_set_Data                                                                               |
| 🖌 🖳 Data Types                                       |                                                                                                    |
| User-Defined                                         |                                                                                                    |
| 20 EH_CommAOI_Data                                   |                                                                                                    |
| The Strings                                          |                                                                                                    |
| Predefined                                           |                                                                                                    |
| Module-Defined                                       |                                                                                                    |
| iii Trends                                           |                                                                                                    |
| Logical Model                                        | 3                                                                                                    |
| ▲ G VO Configuration                                 |                                                                                                    |
| I756 Backplane, 1756-A10                             |                                                                                                    |
| [1 [4] 1756-L81E IOLink_AOI                          |                                                                                                    |
| A 25 Ethernet                                        |                                                                                                    |
| 8 1/20-0312 10UNK_A01                                |                                                                                                    |
| A BIO-Link                                           |                                                                                                    |
| 2. 0 Promass 10 (9728513) Promass 10 IOL             |                                                                                                    |
| The Controller Organizer St Longel Organizer         |                                                                                                    |
| The contrasts on Baussian Distriction                |                                                                                                    |
| Errors                                               |                                                                                                    |

6. Add the device AOI. The device AOI must be added in the same program section of the function block where the Comm AOI is stored. To do this, either click on the **Promass IO-Link** button or drag the device AOI from the **Controller Organizer** window.

### 5.7 Configuring device AOI (IFM AL1323)

The first six tags are reused by the communication AOI. The three diagnostic tags must be generated for every device AOI.

1. Generate the three diagnostic tags. These tags are the string data type.

2. Set up all the remaining tags.

← The color of the device AOI header changes from red to gray. The corresponding IO-Link master and corresponding IO-Link device can communicate.

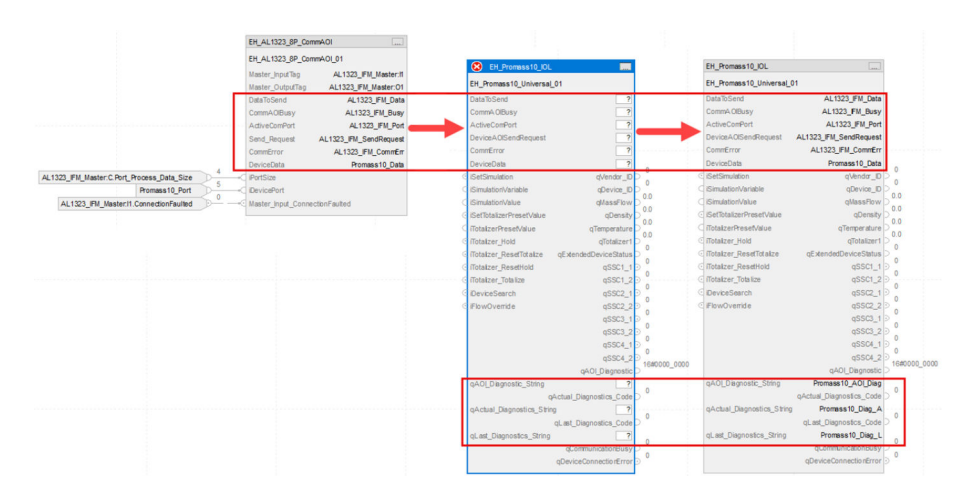

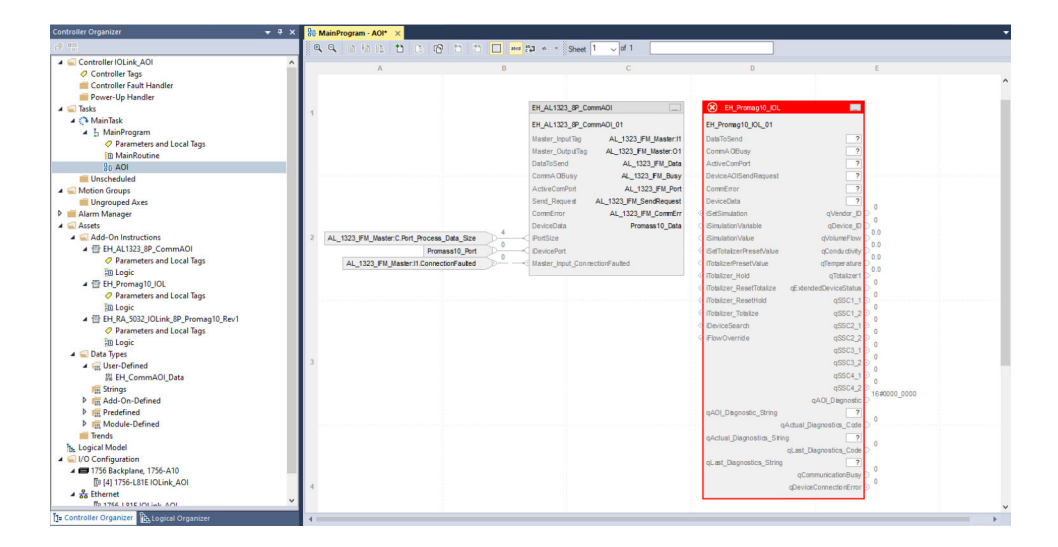

Description of device AOIs:

- Flow: → 🗎 33
- Level: → 🗎 45
- Pressure:  $\rightarrow \textcircled{50}{50}$
- Temperature:  $\rightarrow$  🗎 52

## 6 Description of "Flow" Add-On Instructions

### 6.1 Dosimag

**Device AOI designation** 

EH\_Dosimag\_IOL

#### **Overview of functions**

- Providing the current values for the main measured variables: volume flow, temperature and totalizer
- Providing the status of switching signals
- Providing the extended diagnostic status
- Starting the zero adjustment
- Control of pulses
- Control of the totalizer

For detailed information on the device, see the product documentation  $\rightarrow \square 5$ .

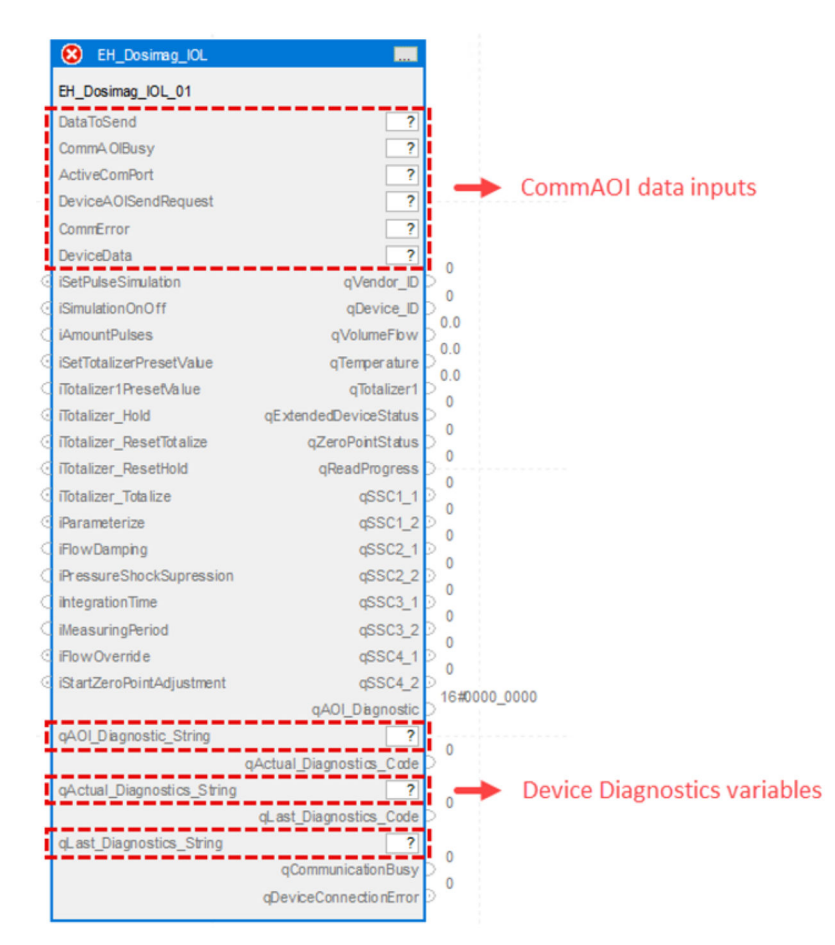

■ 1 EH\_Dosimag\_IOL device AOI

EH\_Dosimag\_IOL parameters

| Name       | Р Туре | Data Type | Comment                                 |
|------------|--------|-----------|-----------------------------------------|
| DataToSend | IN     | Int[10]   | IO-Link master acyclic sending frame    |
| ComAOIBusy | IN     | DInt      | IO-Link master communication busy state |

| Name                      | Р Туре | Data Type               | Comment                                                                                                    |
|---------------------------|--------|-------------------------|----------------------------------------------------------------------------------------------------|
| ActiveComPort             | IN     | DInt                    | Active IO-Link master communication port                                                                                                    |
| DeviceAOISendRequest      | IN     | DInt                    | Device request for sending data to IO-Link master                                                                                                    |
| CommError                 | IN     | Int                     | IO-Link master communication error                                                                                                    |
| DeviceData                | IN     | EH_<br>CommAOI<br>_Data | Internal device data model                                                                                                    |
| iSetPulseSimulation       | IN     | Bool                    | Trigger to start pulse simulation                                                                                                    |
| iPulseSimulationOnOff     | IN     | Bool                    | <ul><li>TRUE: Pulse simulation ON</li><li>FALSE: Pulse simulation OFF</li></ul>                                                                                                    |
| iAmountPulses             | IN     | Int                     | Amount of pulses to be executed                                                                                                    |
| iSetTotalizerPresetValue  | IN     | Bool                    | Trigger to set totalizer preset value                                                                                                    |
| iTotalizer1PresetValue    | IN     | Real                    | Start value for the totalizer. The totalizer starts totalizing with this value.                                                                                                    |
| iTotalizer_Hold           | IN     | Bool                    | Totalizer hold                                                                                                    |
| iTotalizer_ResetTotalize  | IN     | Bool                    | Reset totalizer and totalize                                                                                                    |
| iTotalizer_ResetHold      | IN     | Bool                    | Reset totalizer and hold                                                                                                    |
| iTotalizer_Totalize       | IN     | Bool                    | Totalizer totalize                                                                                                    |
| iParameterize             | IN     | Bool                    | Trigger to start parameterization                                                                                                    |
| iFlowDamping              | IN     | Real                    | Flow damping value                                                                                                    |
| iPressureShockSupression  | IN     | Real                    | Pressure shock suppression value                                                                                                    |
| iIntegrationTime          | IN     | Real                    | Integration time value                                                                                                    |
| iMeasuringPeriod          | IN     | Real                    | Measuring period value                                                                                                    |
| iFlowOverride             | IN     | Bool                    | Flow override                                                                                                    |
| iStartZeroPointAdjustment | IN     | Bool                    | Trigger to start zero point adjustment                                                                                                    |
| qVendor_ID                | OUT    | DInt                    | Vendor ID                                                                                                    |
| qDevice_ID                | OUT    | DInt                    | Device ID                                                                                                    |
| qVolumeFlow               | OUT    | Real                    | Process value volume flow                                                                                                    |
| qTemperature              | OUT    | Real                    | Process value temperature                                                                                                    |
| qTotalizer1               | OUT    | Real                    | Process value totalizer                                                                                                    |
| qExtendedDeviceStatus     | OUT    | USInt                   | <ul> <li>0: Not specified</li> <li>36: Failure</li> <li>37: Failure - simulation</li> <li>60: Functional check</li> <li>61: Functional check - simulation</li> <li>120: Out of specification</li> <li>121: Out of specification - simulation</li> <li>128: Good</li> <li>129: Good - simulation</li> <li>164: Maintenance required</li> <li>165: Maintenance required - simulation</li> </ul> |
| qZeroPointStatus          | OUT    | SInt                    | Status of the zero point adjustment<br>• 2: Failed<br>• 5: Done<br>• 8: Busy                                                                                                    |
| qReadProgress             | OUT    | SInt                    | Progress of the zero point adjustment 0 to 100 %                                                                                                    |
| qSSC1_1                   | OUT    | Bool                    | Status switching signal 1.1                                                                                                    |
| qSSC1_2                   | OUT    | Bool                    | Status switching signal 1.2                                                                                                    |
| qSSC2_1                   | OUT    | Bool                    | Status switching signal 2.1                                                                                                    |

| Name                       | Р Туре | Data Type | Comment                                                                                                    |
|----------------------------|--------|-----------|----------------------------------------------------------------------------------------------------|
| qSSC2_2                    | OUT    | Bool      | Status switching signal 2.2                                                                                                    |
| qSSC3_1                    | OUT    | Bool      | Status switching signal 3.1                                                                                                    |
| qSSC3_2                    | OUT    | Bool      | Status switching signal 3.2                                                                                                    |
| qSSC4_1                    | OUT    | Bool      | Status switching signal 4.1                                                                                                    |
| qSSC4_2                    | OUT    | Bool      | Status switching signal 4.2                                                                                                    |
| qAOI_Diagnostic            | OUT    | DInt      | Diagnostic for device AOI state machine steps<br>1: qAOI_Diagnostic.1: Device port is zero<br>0: qAOI_Diagnostic.1: No error<br>1: qAOI_Diagnostic.2: Wrong device ID<br>0: qAOI_Diagnostic.2: No error<br>1: qAOI_Diagnostic.8: Error Step<br>0: qAOI_Diagnostic.8: No error<br>1: qAOI_Diagnostic.8+n: Error Step n<br>0: qAOI_Diagnostic.8+n: No error |
| qAOI_Diagnostic_String     | OUT    | String    | Diagnostic for device AOI state machine steps                                                                                                    |
| qActual_Diagnostics_Code   | OUT    | DInt      | Current diagnostic code<br>See product documentation                                                                                                    |
| qActual_Diagnostics_String | OUT    | String    | Current diagnostic text<br>See product documentation                                                                                                    |
| qLast_Diagnostics_Code     | OUT    | DInt      | Previous diagnostic code<br>See product documentation                                                                                                    |
| qLast_Diagnostics_String   | OUT    | String    | Previous diagnostic text<br>See product documentation                                                                                                    |
| qCommunicationBusy         | OUT    | DInt      | IO-Link master communication busy state                                                                                                    |
| qDeviceConnectionError     | OUT    | Bool      | <ul><li>TRUE: Device disconnected</li><li>FALSE: Device connected</li></ul>                                                                                                    |

### 6.2 Dosimass

#### **Device AOI designation** EH\_Dosimass\_IOL

#### **Overview of functions**

- Providing the current values for the main measured variables: mass flow, density, temperature and totalizer
- Providing the status of switching signals
- Providing the extended diagnostic status
- Starting the zero adjustment
- Control of pulses
- Control of the totalizer

For detailed information on the device, see the product documentation  $\rightarrow \triangleq 5$ .

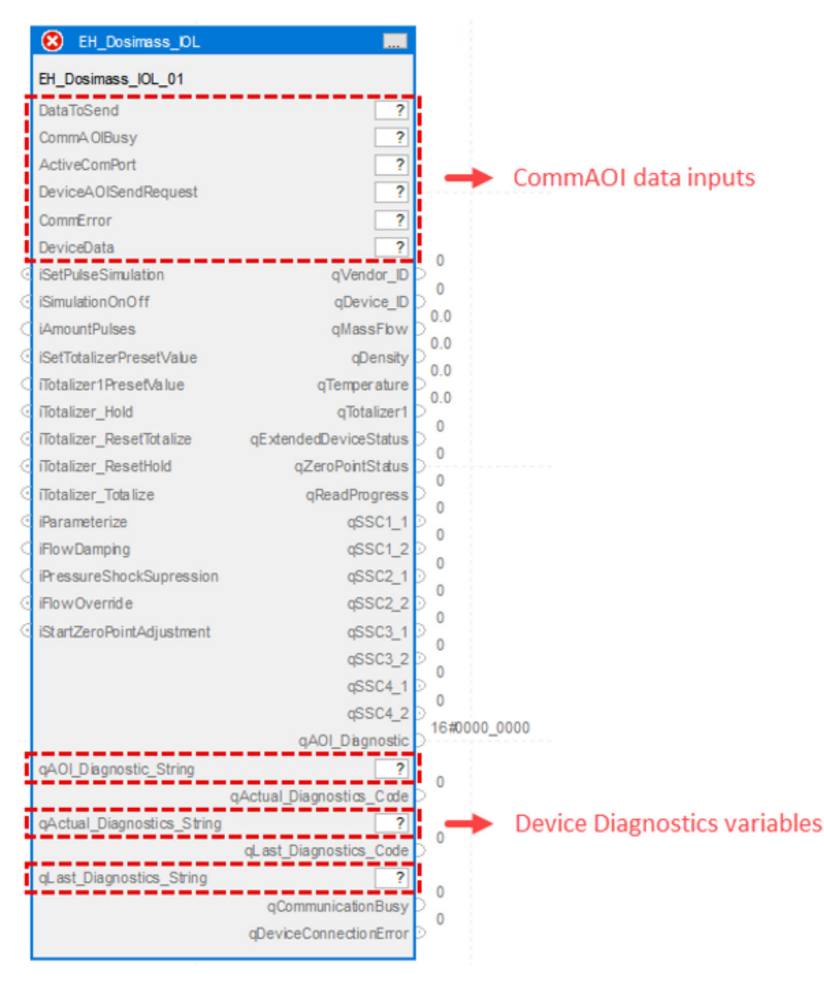

☑ 2 EH\_Dosimass\_IOL device AOI

*EH\_Dosimass\_IOL parameters* 

| Name          | Р Туре | Data Type | Comment                                  |
|---------------|--------|-----------|------------------------------------------|
| DataToSend    | IN     | Int[10]   | IO-Link master acyclic sending frame     |
| ComAOIBusy    | IN     | DInt      | IO-Link master communication busy state  |
| ActiveComPort | IN     | DInt      | Active IO-Link master communication port |

| Name                      | Р Туре | Data Type               | Comment                                                                                                    |       |
|---------------------------|--------|-------------------------|----------------------------------------------------------------------------------------------------|-------|
| DeviceAOISendRequest      | IN     | DInt                    | Device request for sending data to IO-Link master                                                                                                    |       |
| CommError                 | IN     | Int                     | IO-Link master communication error                                                                                                    |       |
| DeviceData                | IN     | EH_<br>CommAOI<br>_Data | Internal device data model                                                                                                    |       |
| iSetPulseSimulation       | IN     | Bool                    | Trigger to start pulse simulation                                                                                                    |       |
| iPulseSimulationOnOff     | IN     | Bool                    | <ul><li>TRUE: Pulse simulation ON</li><li>FALSE: Pulse simulation OFF</li></ul>                                                                                                    |       |
| iAmountPulses             | IN     | Int                     | Amount of pulses to be executed                                                                                                    |       |
| iSetTotalizerPresetValue  | IN     | Bool                    | Trigger to set totalizer preset value                                                                                                    |       |
| iTotalizer1PresetValue    | IN     | Real                    | Start value for the totalizer. The totalizer starts tot                                                                                                    | taliz |
| iTotalizer_Hold           | IN     | Bool                    | Totalizer hold                                                                                                    |       |
| iTotalizer_ResetTotalize  | IN     | Bool                    | Reset totalizer and totalize                                                                                                    |       |
| iTotalizer_ResetHold      | IN     | Bool                    | Reset totalizer and hold                                                                                                    |       |
| iTotalizer_Totalize       | IN     | Bool                    | Totalizer totalize                                                                                                    |       |
| iParameterize             | IN     | Bool                    | Trigger to start parameterization                                                                                                    |       |
| iFlowDamping              | IN     | Real                    | Flow damping value                                                                                                    |       |
| iPressureShockSupression  | IN     | Real                    | Pressure shock suppression value                                                                                                    |       |
| iStartZeroPointAdjustment | IN     | Bool                    | Trigger to start zero point adjustment                                                                                                    |       |
| qVendor_ID                | OUT    | DInt                    | Vendor ID                                                                                                    |       |
| qDevice_ID                | OUT    | DInt                    | Device ID                                                                                                    |       |
| qMassFlow                 | OUT    | Real                    | Process value mass flow                                                                                                    |       |
| qDensity                  | OUT    | Real                    | Process value density                                                                                                    |       |
| qTemperature              | OUT    | Real                    | Process value temperature                                                                                                    |       |
| qTotalizer1               | OUT    | Real                    | Process value totalizer                                                                                                    |       |
| qExtendedDeviceStatus     | OUT    | USInt                   | <ul> <li>0: Not specified</li> <li>36: Failure</li> <li>37: Failure - simulation</li> <li>60: Functional check</li> <li>61: Functional check - simulation</li> <li>120: Out of specification</li> <li>121: Out of specification - simulation</li> <li>128: Good</li> <li>129: Good - simulation</li> <li>164: Maintenance required</li> <li>165: Maintenance required - simulation</li> </ul> |       |
| qZeroPointStatus          | OUT    | Int                     | <ul><li>Status of the zero point adjustment</li><li>2: Failed</li><li>5: Done</li><li>8: Busy</li></ul>                                                                                                    |       |
| qReadProgress             | OUT    | SInt                    | Progress of the zero point adjustment 0 to 100 %                                                                                                    |       |
| qSSC1_1                   | OUT    | Bool                    | Status switching signal 1.1                                                                                                    |       |
| qSSC1_2                   | OUT    | Bool                    | Status switching signal 1.2                                                                                                    |       |
| qSSC2_1                   | OUT    | Bool                    | Status switching signal 2.1                                                                                                    |       |
| qSSC2_2                   | OUT    | Bool                    | Status switching signal 2.2                                                                                                    |       |
| qSSC3_1                   | OUT    | Bool                    | Status switching signal 3.1                                                                                                    |       |
| qSSC3_2                   | OUT    | Bool                    | Status switching signal 3.2                                                                                                    |       |

| Name                       | Р Туре | Data Type | Comment                                                                                                    |
|----------------------------|--------|-----------|----------------------------------------------------------------------------------------------------|
| qSSC4_1                    | OUT    | Bool      | Status switching signal 4.1                                                                                                    |
| qSSC4_2                    | OUT    | Bool      | Status switching signal 4.2                                                                                                    |
| qAOI_Diagnostic            | OUT    | DInt      | Diagnostic for device AOI state machine steps<br>1: qAOI_Diagnostic.1: Device port is zero<br>0: qAOI_Diagnostic.1: No error<br>1: qAOI_Diagnostic.2: Wrong device ID<br>0: qAOI_Diagnostic.2: No error<br>1: qAOI_Diagnostic.8: Error Step<br>0: qAOI_Diagnostic.8: No error<br>1: qAOI_Diagnostic.8+n: Error Step n<br>0: qAOI_Diagnostic.8+n: No error |
| qAOI_Diagnostic_String     | OUT    | String    | Diagnostic for device AOI state machine steps                                                                                                    |
| qActual_Diagnostics_Code   | OUT    | DInt      | Current diagnostic code<br>See product documentation                                                                                                    |
| qActual_Diagnostics_String | OUT    | String    | Current diagnostic text<br>See product documentation                                                                                                    |
| qLast_Diagnostics_Code     | OUT    | DInt      | Previous diagnostic code<br>See product documentation                                                                                                    |
| qLast_Diagnostics_String   | OUT    | String    | Previous diagnostic text<br>See product documentation                                                                                                    |
| qCommunicationBusy         | OUT    | DInt      | IO-Link master communication busy state                                                                                                    |
| qDeviceConnectionError     | OUT    | Bool      | <ul><li>TRUE: Device disconnected</li><li>FALSE: Device connected</li></ul>                                                                                                    |

### 6.3 Promag 10

Device AOI designation

EH\_Promag10\_IOL

#### Overview of functions

- Providing the current values for the main measured variables: volume flow, conductivity, temperature and totalizer
- Providing the status of switching signals
- Providing the extended diagnostic status
- Simulating the main measured variables and other measured variables
- Control of the totalizer
- Additional functions such as device search and positive zero return

For detailed information on the device, see the product documentation  $\rightarrow \square 5$ .

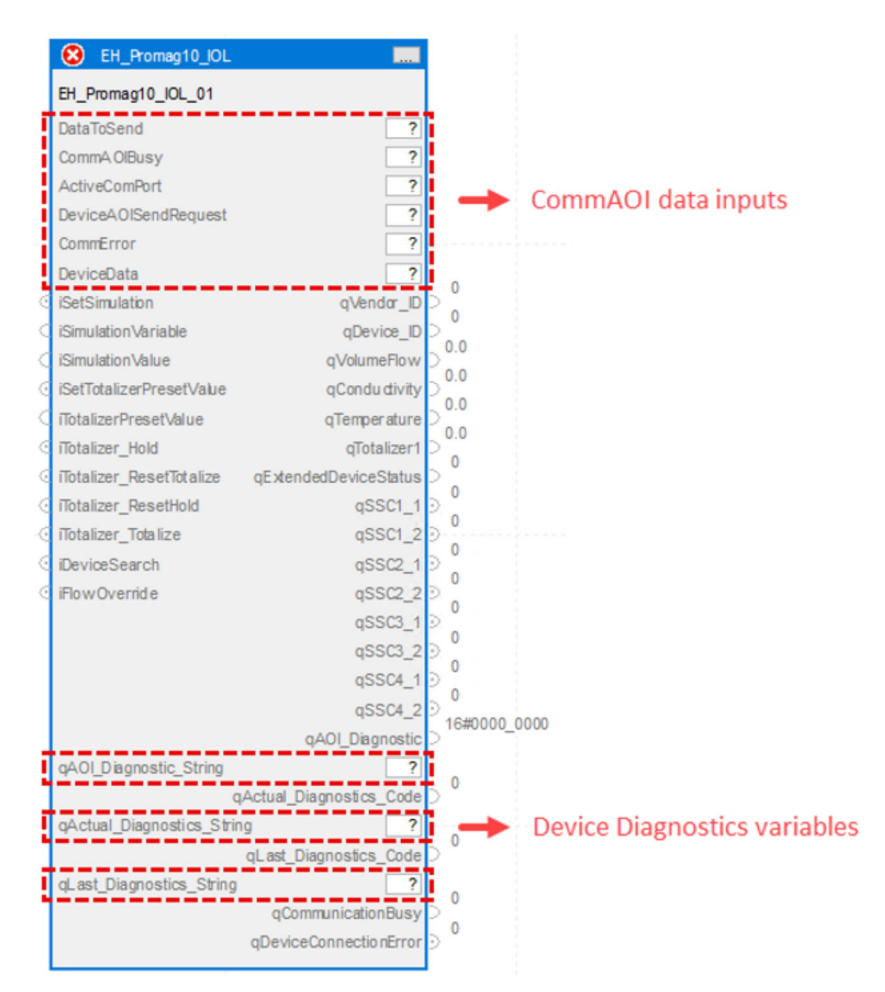

EH\_Promag10\_IOL device AOI

EH\_Promag10\_IOL parameters

| Name          | Р Туре | Data Type | Comment                                  |
|---------------|--------|-----------|------------------------------------------|
| DataToSend    | IN     | Int[10]   | IO-Link master acyclic sending frame     |
| ComAOIBusy    | IN     | DInt      | IO-Link master communication busy state  |
| ActiveComPort | IN     | DInt      | Active IO-Link master communication port |

| Name                     | Р Туре | Data Type               | Comment                                                                                                    |
|--------------------------|--------|-------------------------|----------------------------------------------------------------------------------------------------|
| DeviceAOISendRequest     | IN     | DInt                    | Device request for sending data to IO-Link master                                                                                                    |
| CommError                | IN     | Int                     | IO-Link master communication error                                                                                                    |
| DeviceData               | IN     | EH_<br>CommAOI<br>_Data | Internal device data model                                                                                                    |
| iSetSimulation           | IN     | Bool                    | Signal to set device into simulation mode<br>• TRUE: Simulation ON<br>• FALSE: Simulation OFF                                                                                                    |
| iSimulationVariable      | IN     | Int                     | Variable for simulation mode<br>• 0: Off<br>• 1: Volume flow<br>• 4: Conductivity<br>• 7: Temperature<br>• 11: Mass flow<br>• 13: Corrected conductivity                                                                                                    |
| iSimulationValue         | IN     | Int                     | Value to be simulated                                                                                                    |
| iSetTotalizerPresetValue | IN     | Bool                    | Trigger to set totalizer preset value                                                                                                    |
| iTotalizerPresetValue    | IN     | Real                    | Start value for the totalizer. The totalizer starts totalizing with this value.                                                                                                    |
| iTotalizer_Hold          | IN     | Bool                    | Totalizer hold                                                                                                    |
| iTotalizer_ResetTotalize | IN     | Bool                    | Reset totalizer and totalize                                                                                                    |
| iTotalizer_ResetHold     | IN     | Bool                    | Reset totalizer and hold                                                                                                    |
| iTotalizer_Totalize      | IN     | Bool                    | Totalizer totalize                                                                                                    |
| iDeviceSearch            | IN     | Bool                    | Device search. Display is flashing.<br>Activate the device search to locate the device<br>in the application. When the function is<br>activated, the device emits visual signals e.g. a<br>flashing LED or local display.                                                                                                    |
| iFlowOverride            | IN     | Bool                    | Flow override                                                                                                    |
| qVendor_ID               | OUT    | DInt                    | Vendor ID                                                                                                    |
| qDevice_ID               | OUT    | DInt                    | Device ID                                                                                                    |
| qVolumeFlow              | OUT    | Real                    | Process value volume flow                                                                                                    |
| qConductivity            | OUT    | Real                    | Process value conductivity                                                                                                    |
| qTemperature             | OUT    | Real                    | Process value temperature                                                                                                    |
| qTotalizer1              | OUT    | Real                    | Process value totalizer                                                                                                    |
| qExtendedDeviceStatus    | OUT    | USInt                   | <ul> <li>0: Not specified</li> <li>36: Failure</li> <li>37: Failure - simulation</li> <li>60: Functional check</li> <li>61: Functional check - simulation</li> <li>120: Out of specification</li> <li>121: Out of specification - simulation</li> <li>128: Good</li> <li>129: Good - simulation</li> <li>164: Maintenance required</li> <li>165: Maintenance required - simulation</li> </ul> |
| qSSC1_1                  | OUT    | Bool                    | Status switching signal 1.1                                                                                                    |
| qSSC1_2                  | OUT    | Bool                    | Status switching signal 1.2                                                                                                    |
| qSSC2_1                  | OUT    | Bool                    | Status switching signal 2.1                                                                                                    |
| qSSC2_2                  | OUT    | Bool                    | Status switching signal 2.2                                                                                                    |
| qSSC3_1                  | OUT    | Bool                    | Status switching signal 3.1                                                                                                    |
| qSSC3_2                  | OUT    | Bool                    | Status switching signal 3.2                                                                                                    |

| Name                       | Р Туре | Data Type | Comment                                                                                                    |
|----------------------------|--------|-----------|----------------------------------------------------------------------------------------------------|
| qSSC4_1                    | OUT    | Bool      | Status switching signal 4.1                                                                                                    |
| qSSC4_2                    | OUT    | Bool      | Status switching signal 4.2                                                                                                    |
| qAOI_Diagnostic            | OUT    | DInt      | Diagnostic for device AOI state machine steps<br>1: qAOI_Diagnostic.1: Device port is zero<br>0: qAOI_Diagnostic.1: No error<br>1: qAOI_Diagnostic.2: Wrong device ID<br>0: qAOI_Diagnostic.2: No error<br>1: qAOI_Diagnostic.8: Error Step<br>0: qAOI_Diagnostic.8: No error<br>1: qAOI_Diagnostic.8+n: Error Step n<br>0: qAOI_Diagnostic.8+n: No error |
| qAOI_Diagnostic_String     | OUT    | String    | Diagnostic for device AOI state machine steps                                                                                                    |
| qActual_Diagnostics_Code   | OUT    | DInt      | Current diagnostic code<br>See product documentation                                                                                                    |
| qActual_Diagnostics_String | OUT    | String    | Current diagnostic text<br>See product documentation                                                                                                    |
| qLast_Diagnosticcs_Code    | OUT    | DInt      | Previous diagnostic code<br>See product documentation                                                                                                    |
| qLast_Diagnostics_String   | OUT    | String    | Previous diagnostic text<br>See product documentation                                                                                                    |
| qCommunicationBusy         | OUT    | DInt      | IO-Link master communication busy state                                                                                                    |
| qDeviceConnectionError     | OUT    | Bool      | <ul><li>TRUE: Device disconnected</li><li>FALSE: Device connected</li></ul>                                                                                                    |

### 6.4 Promass 10

### Device AOI designation

# EH\_Promass10\_IOL

### Overview of functions

- Providing the current values for the main measured variables: mass flow, density, temperature and totalizer
- Providing the status of switching signals
- Providing the extended diagnostic status
- Simulating the main measured variables and other measured variables
- Control of the totalizer
- Additional functions such as device search and positive zero return

For detailed information on the device, see the product documentation  $\rightarrow \square 5$ .

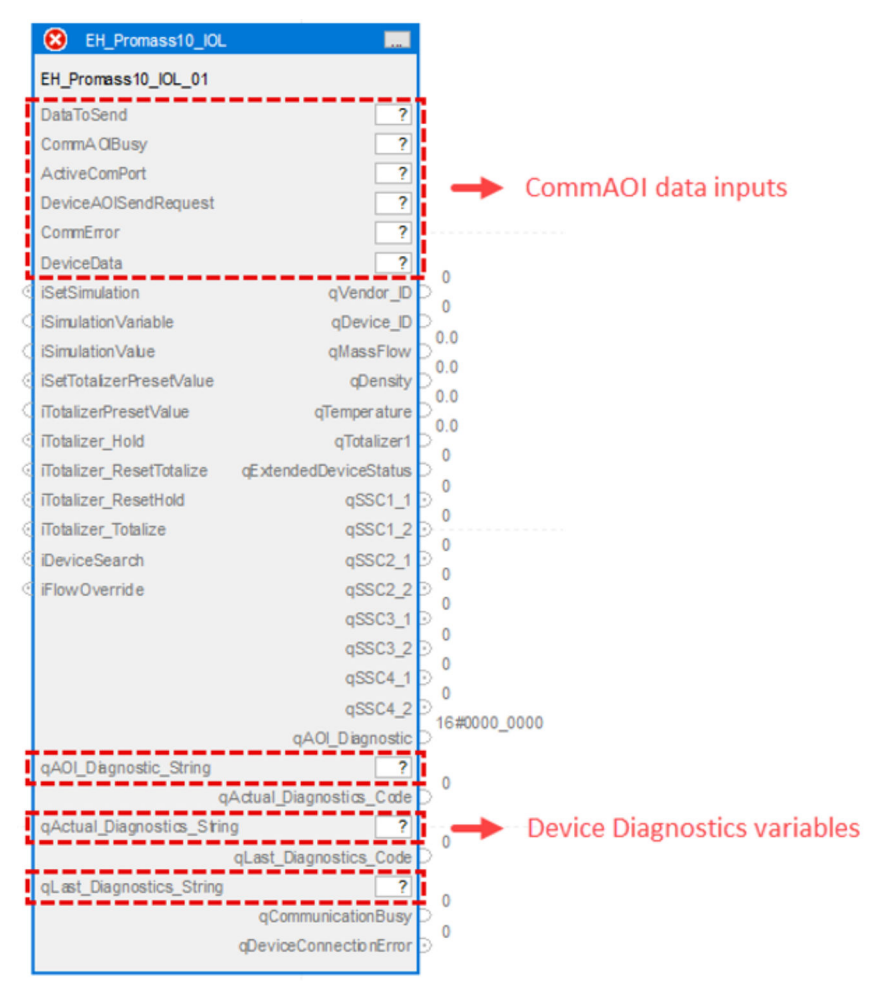

 <sup>4</sup> EH\_Promass10\_IOL device AOI

*EH\_Promass10\_IOL parameters* 

| Name          | Usagepe | Data Type | Comment                                  |
|---------------|---------|-----------|------------------------------------------|
| DataToSend    | IN      | Int[10]   | IO-Link master acyclic sending frame     |
| ComAOIBusy    | IN      | DInt      | IO-Link master communication busy state  |
| ActiveComPort | IN      | DInt      | Active IO-Link master communication port |

| Name                     | Usagepe | Data Type               | Comment                                                                                                    |
|--------------------------|---------|-------------------------|----------------------------------------------------------------------------------------------------|
| DeviceAOISendRequest     | IN      | DInt                    | Device request for sending data to IO-Link master                                                                                                    |
| CommError                | IN      | Int                     | IO-Link master communication error                                                                                                    |
| DeviceData               | IN      | EH_<br>CommAOI<br>_Data | Internal device data model                                                                                                    |
| iSetSimulation           | IN      | Bool                    | Signal to set device into simulation mode<br>• TRUE: Simulation ON<br>• FALSE: Simulation OFF                                                                                                    |
| iSimulationVariable      | IN      | Int                     | Variable for simulation mode<br>• 0: Off<br>• 1: Mass flow<br>• 2: Volume flow<br>• 3: Corrected volume flow<br>• 4: Density<br>• 7: Temperature                                                                                                    |
| iSimulationValue         | IN      | Real                    | Value to be simulated                                                                                                    |
| iSetTotalizerPresetValue | IN      | Bool                    | Trigger to set totalizer preset value                                                                                                    |
| iTotalizerPresetValue    | IN      | Real                    | Start value for the totalizer. The totalizer starts totalizing with this value.                                                                                                    |
| iTotalizer_Hold          | IN      | Bool                    | Totalizer hold                                                                                                    |
| iTotalizer_ResetTotalize | IN      | Bool                    | Reset totalizer and totalize                                                                                                    |
| iTotalizer_ResetHold     | IN      | Bool                    | Reset totalizer and hold                                                                                                    |
| iTotalizer_Totalize      | IN      | Bool                    | Totalizer totalize                                                                                                    |
| iDeviceSearch            | IN      | Bool                    | Device search. Display is flashing.<br>Activate the device search to locate the device<br>in the application. When the function is<br>activated, the device emits visual signals e.g. a<br>flashing LED or local display.                                                                                                    |
| iFlowOverride            | IN      | Bool                    | Flow override                                                                                                    |
| qVendor_ID               | OUT     | DInt                    | Vendor ID                                                                                                    |
| qDevice_ID               | OUT     | DInt                    | Device ID                                                                                                    |
| qMassFlow                | OUT     | Real                    | Process value mass flow                                                                                                    |
| qDensity                 | OUT     | Real                    | Process value density                                                                                                    |
| qTemperature             | OUT     | Real                    | Process value temperature                                                                                                    |
| qTotalizer1              | OUT     | Real                    | Process value totalizer                                                                                                    |
| qExtendedDeviceStatus    | OUT     | USInt                   | <ul> <li>0: Not specified</li> <li>36: Failure</li> <li>37: Failure - simulation</li> <li>60: Functional check</li> <li>61: Functional check - simulation</li> <li>120: Out of specification</li> <li>121: Out of specification - simulation</li> <li>128: Good</li> <li>129: Good - simulation</li> <li>164: Maintenance required</li> <li>165: Maintenance required - simulation</li> </ul> |
| qSSC1_1                  | OUT     | Bool                    | Status switching signal 1.1                                                                                                    |
| qSSC1_2                  | OUT     | Bool                    | Status switching signal 1.2                                                                                                    |
| qSSC2_1                  | OUT     | Bool                    | Status switching signal 2.1                                                                                                    |
| qSSC2_2                  | OUT     | Bool                    | Status switching signal 2.2                                                                                                    |
| qSSC3_1                  | OUT     | Bool                    | Status switching signal 3.1                                                                                                    |
| qSSC3_2                  | OUT     | Bool                    | Status switching signal 3.2                                                                                                    |

| Name                       | Usagepe | Data Type | Comment                                                                                                    |
|----------------------------|---------|-----------|----------------------------------------------------------------------------------------------------|
| qSSC4_1                    | OUT     | Bool      | Status switching signal 4.1                                                                                                    |
| qSSC4_2                    | OUT     | Bool      | Status switching signal 4.2                                                                                                    |
| qAOI_Diagnostic            | OUT     | DInt      | Diagnostic for device AOI state machine steps<br>1: qAOI_Diagnostic.1: Device port is zero<br>0: qAOI_Diagnostic.1: No error<br>1: qAOI_Diagnostic.2: Wrong device ID<br>0: qAOI_Diagnostic.2: No error<br>1: qAOI_Diagnostic.8: Error Step<br>0: qAOI_Diagnostic.8: No error<br>1: qAOI_Diagnostic.8+n: Error Step n<br>0: qAOI_Diagnostic.8+n: No error |
| qAOI_Diagnostic_String     | OUT     | String    | Diagnostic for device AOI state machine steps                                                                                                    |
| qActual_Diagnostics_Code   | OUT     | DInt      | Current diagnostic code<br>See product documentation                                                                                                    |
| qActual_Diagnostics_String | OUT     | String    | Current diagnostic text<br>See product documentation                                                                                                    |
| qLast_Diagnosticcs_Code    | OUT     | DInt      | Previous diagnostic code<br>See product documentation                                                                                                    |
| qLast_Diagnostics_String   | OUT     | String    | Previous diagnostic text<br>See product documentation                                                                                                    |
| qCommunicationBusy         | OUT     | DInt      | IO-Link master communication busy state                                                                                                    |
| qDeviceConnection Error    | OUT     | Bool      | <ul><li>TRUE: Device disconnected</li><li>FALSE: Device connected</li></ul>                                                                                                    |

## 7 Description of "Level" Add-On Instructions

### 7.1 Liquiphant FTL43

#### **Device AOI designation**

EH\_Liquiphant\_FTL43\_IOL

#### **Overview of functions**

- Providing the current value for the main measured variable: frequency of the vibrating fork
- Providing the status of switching signals
- Providing the extended diagnostic status
- Providing the strength of the received signal from the vibrating fork
- Simulating the main measured variable

For detailed information on the device, see the product documentation  $\rightarrow \cong 5$ .

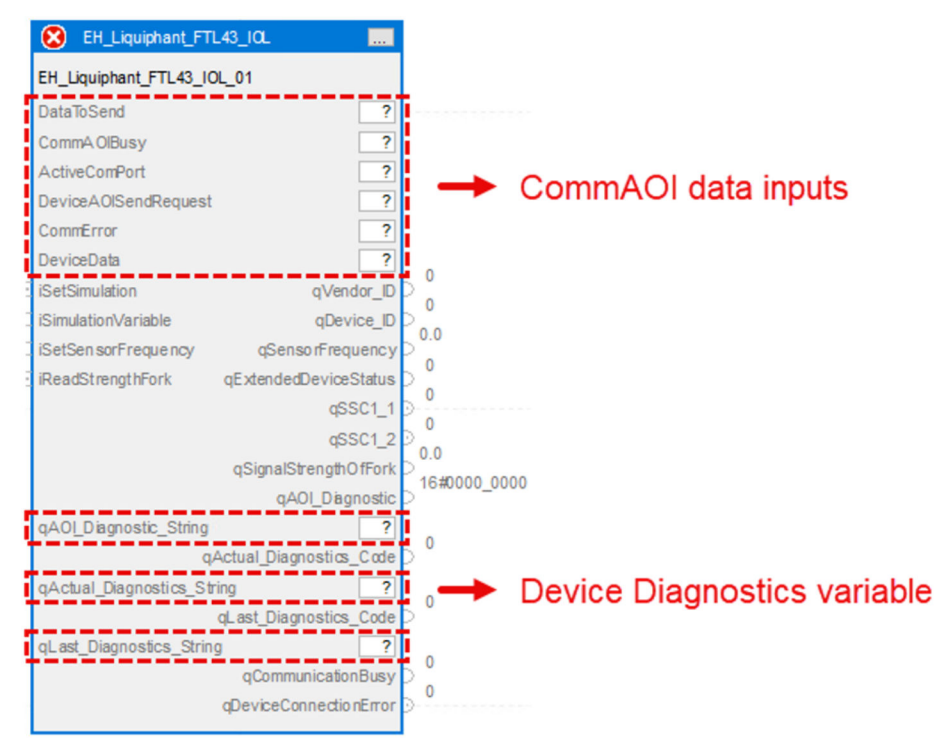

<sup>☑ 5</sup> EH\_Liquiphant\_FTL43\_IOL device AOI

EH\_Liquiphant\_FTL43\_IOL parameters

| Name                 | Р Туре | Data Type | Comment                                           |
|----------------------|--------|-----------|---------------------------------------------------|
| DataToSend           | IN     | Int[10]   | IO-Link master acyclic sending frame              |
| ComAOIBusy           | IN     | DInt      | IO-Link master communication busy state           |
| ActiveComPort        | IN     | DInt      | Active IO-Link master communication port          |
| DeviceAOISendRequest | IN     | DInt      | Device request for sending data to IO-Link master |
| CommError            | IN     | Int       | IO-Link master communication error                |

| Name                                    | Р Туре | Data Type               | Comment                                                                                                    |
|-----------------------------------------|--------|-------------------------|----------------------------------------------------------------------------------------------------|
| DeviceData                              | IN     | EH_<br>CommAOI<br>_Data | Internal device data model                                                                                                    |
| iSetSimulation                          | IN     | Bool                    | Signal to set device into simulation mode<br>• TRUE: Simulation ON<br>• FALSE: Simulation OFF                                                                                                    |
| iSimulation_Variable                    | IN     | Byte                    | <ul><li>Variable for simulation mode</li><li>0: Off</li><li>1: Sensor frequency</li></ul>                                                                                                    |
| iSimulationValue_Freqeuency             | IN     | Real                    | Frequency value to be simulated                                                                                                    |
| iRead_ReceivingSignal<br>StrengthOfFork | IN     | Bool                    | Trigger to read the receiving signal strength of the fork                                                                                                    |
| qSensorFrequency                        | OUT    | Real                    | Process value sensor frequency                                                                                                    |
| qExtendedDeviceStatus                   | OUT    | Byte                    | <ul> <li>0: Not specified</li> <li>36: Failure</li> <li>37: Failure - simulation</li> <li>60: Functional check</li> <li>61: Functional check - simulation</li> <li>120: Out of specification</li> <li>121: Out of specification - simulation</li> <li>128: Good</li> <li>129: Good - simulation</li> <li>164: Maintenance required</li> <li>165: Maintenance required - simulation</li> </ul> |
| qAOI_Diagnostic                         | OUT    | DInt                    | Diagnostic for device AOI state machine steps<br>1: qAOI_Diagnostic.1: Device port is zero<br>0: qAOI_Diagnostic.1: No error<br>1: qAOI_Diagnostic.2: Wrong device ID<br>0: qAOI_Diagnostic.2: No error<br>1: qAOI_Diagnostic.8: Error Step<br>0: qAOI_Diagnostic.8: No error<br>1: qAOI_Diagnostic.8+n: Error Step n<br>0: qAOI_Diagnostic.8+n: No error                                     |
| qAOI_Diagnostic_String                  | OUT    | String                  | Diagnostic for device AOI state machine steps                                                                                                    |
| qBusy                                   | OUT    | Bool                    | <ul><li>Busy signal of the function block</li><li>TRUE: parametrization and acyclic communication ongoing</li><li>FALSE: No action</li></ul>                                                                                                    |
| qSSC1_1                                 | OUT    | Bool                    | Status switching signal 1.1                                                                                                    |
| qSSC1_2                                 | OUT    | Bool                    | Status switching signal 1.2                                                                                                    |
| qReceivingSignal-<br>StrengthOfFork     | OUT    | Real                    | Receiving signal strength of fork                                                                                                    |
| qAOI_Diagnostic                         | OUT    | DInt                    | Diagnostic code of the communication AOI                                                                                                    |
| qAOI_Diagnostic_String                  | OUT    | String                  | Diagnostic text of the communication AOI                                                                                                    |
| qActual_Diagnostics_Code                | OUT    | DInt                    | Current diagnostic code<br>See product documentation                                                                                                    |
| qActual_Diagnostics_String              | OUT    | String                  | Current diagnostic text<br>See product documentation                                                                                                    |
| qLast_Diagnostics_Code                  | OUT    | DInt                    | Previous diagnostic code<br>See product documentation                                                                                                    |
| qLast_Diagnostics_String                | OUT    | String                  | Previous diagnostic text<br>See product documentation                                                                                                    |
| qCommunicationBusy                      | OUT    | DInt                    | IO-Link master communication busy state                                                                                                    |
| qDeviceConnectionError                  | OUT    | Bool                    | <ul><li>TRUE: Device disconnected</li><li>FALSE: Device connected</li></ul>                                                                                                    |

### 7.2 Micropilot FMR43

**Device AOI designation** EH Micropilot FMR43 IOL

#### **Overview of functions**

- Providing the current values for the main measured variables: linearized level and distance
- Providing the status of switching signals
- Providing the extended diagnostic status
- Selection of the unit for the distance value
- Simulating the main measured variables
- Providing Heartbeat Diagnostics Data such as buildup on sensor (buildup detected), buildup index, foam index and foam formation detected (foam detected)

For detailed information on the device, see the product documentation  $\rightarrow \square 5$ .

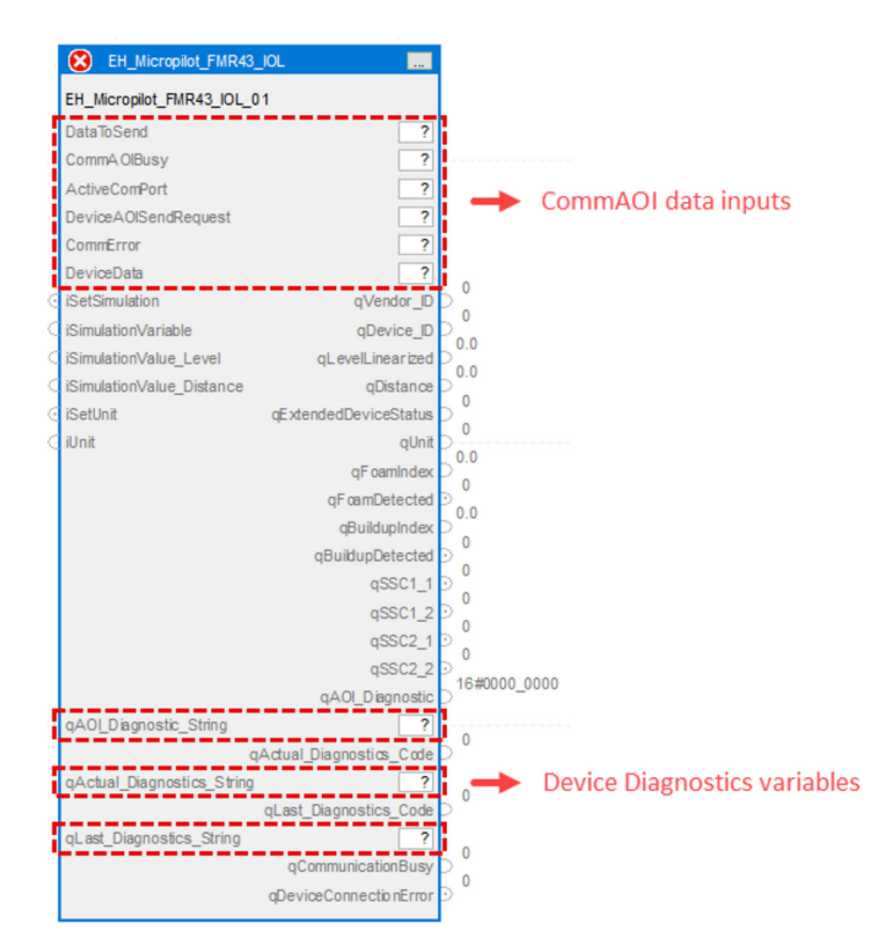

EH\_Micropilot\_FMR43\_IOL device AOI

EH\_Micropilot\_FMR43\_IOL parameters

| Name                 | Р Туре | Data Type | Comment                                           |
|----------------------|--------|-----------|---------------------------------------------------|
| DataToSend           | IN     | Int[10]   | IO-Link master acyclic sending frame              |
| ComAOIBusy           | IN     | DInt      | IO-Link master communication busy state           |
| ActiveComPort        | IN     | DInt      | Active IO-Link master communication port          |
| DeviceAOISendRequest | IN     | DInt      | Device request for sending data to IO-Link master |

| Name                      | Р Туре | Data Type               | Comment                                                                                                    |
|---------------------------|--------|-------------------------|----------------------------------------------------------------------------------------------------|
| CommError                 | IN     | Int                     | IO-Link master communication error                                                                                                    |
| DeviceData                | IN     | EH_<br>CommAOI<br>_Data | Internal device data model                                                                                                    |
| iSetSimulation            | IN     | Bool                    | Trigger to start simulation of the device                                                                                                    |
| iSetSimulation_Variable   | IN     | Int                     | Variable for simulation mode<br>• 1: Level<br>• 3: Distance                                                                                                    |
| iSimulationValue_Level    | IN     | Real                    | Level value to be simulated                                                                                                    |
| iSimulationValue_Distance | IN     | Real                    | Distance value to be simulated                                                                                                    |
| iSetUnit                  | IN     | Bool                    | Trigger to set the unit for the distance value                                                                                                    |
| iUnit                     | IN     | Int                     | Unit for distance value<br>45: m<br>47: inch<br>49: mm                                                                                                    |
| qVendor_ID                | OUT    | DInt                    | Vendor ID                                                                                                    |
| qDevice_ID                | OUT    | DInt                    | Device ID                                                                                                    |
| qLevelLinearized          | OUT    | Real                    | Process value level linearized                                                                                                    |
| qDistance                 | OUT    | Real                    | Process value distance                                                                                                    |
| qExtendedDeviceStatus     | OUT    | USInt                   | <ul> <li>0: Not specified</li> <li>36: Failure</li> <li>37: Failure - simulation</li> <li>60: Functional check</li> <li>61: Functional check - simulation</li> <li>120: Out of specification</li> <li>121: Out of specification - simulation</li> <li>128: Good</li> <li>129: Good - simulation</li> <li>164: Maintenance required</li> <li>165: Maintenance required - simulation</li> </ul> |
| qUnit                     | OUT    | Int                     | Selected unit for distance<br>• 45: m<br>• 47: inch<br>• 49: mm                                                                                                    |
| qFoamIndex                | OUT    | Real                    | Foam index                                                                                                    |
| qFoamDetected             | OUT    | Bool                    | Foam detection<br>• TRUE: Foam detected<br>• FALSE: No foam detected                                                                                                    |
| qBuildupIndex             | OUT    | Real                    | Buildup index                                                                                                    |
| qBuildupDetected          | OUT    | Bool                    | Buildup detection<br>• TRUE: Buildup detected<br>• FALSE: No buildup detected                                                                                                    |
| qSSC1_1                   | OUT    | Bool                    | Status switching signal 1.1                                                                                                    |
| qSSC1_2                   | OUT    | Bool                    | Status switching signal 1.2                                                                                                    |
| qSSC2_1                   | OUT    | Bool                    | Status switching signal 2.1                                                                                                    |
| qSSC2_2                   | OUT    | Bool                    | Status switching signal 2.2                                                                                                    |
| qAOI_Diagnostic           | OUT    | DInt                    | Diagnostic for device AOI state machine steps<br>1: qAOI_Diagnostic.1: Device port is zero<br>0: qAOI_Diagnostic.1: No error<br>1: qAOI_Diagnostic.2: Wrong device ID<br>0: qAOI_Diagnostic.2: No error<br>1: qAOI_Diagnostic.8: Error Step<br>0: qAOI_Diagnostic.8: No error<br>1: qAOI_Diagnostic.8+n: Error Step n<br>0: qAOI_Diagnostic.8+n: No error                                     |

| Name                       | Р Туре | Data Type | Comment                                                                     |
|----------------------------|--------|-----------|-----------------------------------------------------------------------------|
| qAOI_Diagnostic_String     | OUT    | String    | Diagnostic for device AOI state machine steps                               |
| qActual_Diagnostics_Code   | OUT    | DInt      | Current diagnostic code<br>See product documentation                        |
| qActual_Diagnostics_String | OUT    | String    | Current diagnostic text<br>See product documentation                        |
| qLast_Diagnostics_Code     | OUT    | DInt      | Previous diagnostic code<br>See product documentation                       |
| qLast_Diagnostics_String   | OUT    | String    | Previous diagnostic text<br>See product documentation                       |
| qCommunicationBusy         | OUT    | DInt      | IO-Link master communication busy state                                     |
| qDeviceConnectionError     | OUT    | Bool      | <ul><li>TRUE: Device disconnected</li><li>FALSE: Device connected</li></ul> |

# 8 Description of "Pressure" Add-On Instructions

### 8.1 Cerabar PMP43

#### **Device AOI designation**

EH\_Cerabar\_PMP43\_IOL

#### **Overview of functions**

- Providing the current value for the main measured variable: pressure
- Providing the status of switching signals
- Providing the extended diagnostic status
- Selection of the unit for the pressure value
- Simulating the main measured variable

For detailed information on the product, see the product documentation  $\rightarrow \triangleq 5$ .

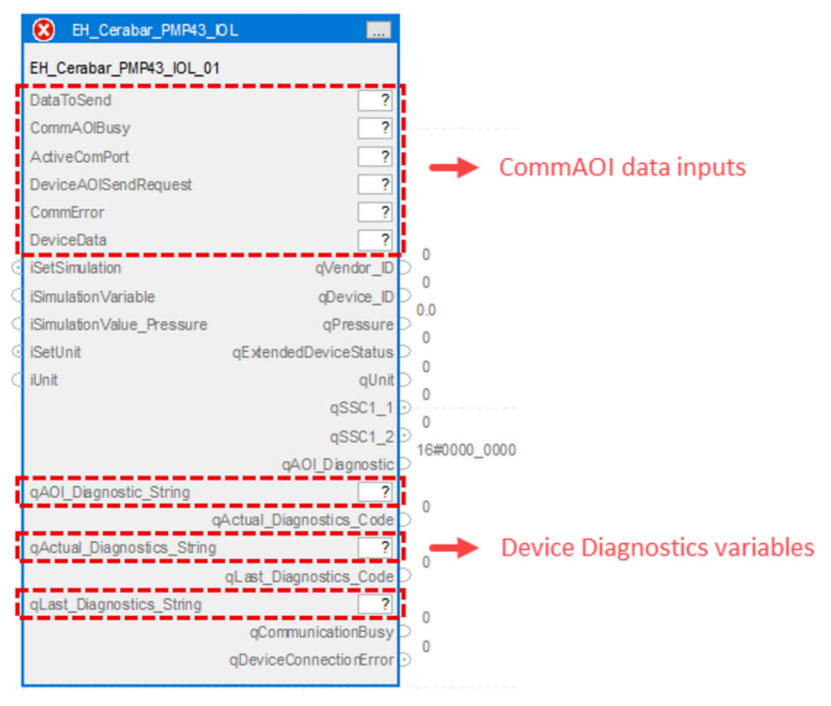

☑ 7 EH\_Cerabar\_PMP43\_IOL device AOI

| Name                 | Р Туре | Data Type               | Comment                                           |
|----------------------|--------|-------------------------|---------------------------------------------------|
| DataToSend           | IN     | Int[10]                 | IO-Link master acyclic sending frame              |
| ComAOIBusy           | IN     | DInt                    | IO-Link master communication busy state           |
| ActiveComPort        | IN     | DInt                    | Active IO-Link master communication port          |
| DeviceAOISendRequest | IN     | DInt                    | Device request for sending data to IO-Link master |
| CommError            | IN     | Int                     | IO-Link master communication error                |
| DeviceData           | IN     | EH_<br>CommAOI<br>_Data | Internal device data model                        |

EH\_EH\_Cerabar\_PMP43\_IOL parameters

| Name                       | Р Туре | Data Type | Comment                                                                                                    |
|----------------------------|--------|-----------|----------------------------------------------------------------------------------------------------|
| iSetSimulation             | IN     | Bool      | Signal to set device into simulation mode<br>• TRUE: Simulation ON<br>• FALSE: Simulation OFF                                                                                                    |
| iSimulation_Variable       | IN     | Int       | Variable for simulation mode<br>• 0: Off<br>• 1: Pressure                                                                                                    |
| iSetSimulationPressure     | IN     | Real      | Pressure value to be simulated                                                                                                    |
| iSetUnit                   | IN     | Bool      | Trigger to set the unit for the pressure value                                                                                                    |
| iUnit                      | IN     | Byte      | Unit for pressure value<br>• 0: bar<br>• 6: psi<br>• 8: mbar<br>• 11: Pa<br>• 12: kPa<br>• 237: MPa                                                                                                    |
| qPressure                  | OUT    | Real      | Process value pressure                                                                                                    |
| qExtendedDeviceStatus      | OUT    | USInt     | <ul> <li>0: Not specified</li> <li>36: Failure</li> <li>37: Failure - simulation</li> <li>60: Functional check</li> <li>61: Functional check - simulation</li> <li>120: Out of specification</li> <li>121: Out of specification - simulation</li> <li>128: Good</li> <li>129: Good - simulation</li> <li>164: Maintenance required</li> <li>165: Maintenance required - simulation</li> </ul> |
| qUnit                      | OUT    | Int       | Selected unit for distance<br>• 0: bar<br>• 6: psi<br>• 8: mbar<br>• 11: Pa<br>• 12: kPa<br>• 237: MPa                                                                                                    |
| qSSC1_1                    | OUT    | Bool      | Status switching signal 1.1                                                                                                    |
| qSSC1_2                    | OUT    | Bool      | Status switching signal 1.2                                                                                                    |
| qAOI_Diagnostic            | OUT    | DInt      | Diagnostic for device AOI state machine steps<br>1: qAOI_Diagnostic.1: Device port is zero<br>0: qAOI_Diagnostic.1: No error<br>1: qAOI_Diagnostic.2: Wrong device ID<br>0: qAOI_Diagnostic.2: No error<br>1: qAOI_Diagnostic.8: Error Step<br>0: qAOI_Diagnostic.8: No error<br>1: qAOI_Diagnostic.8+n: Error Step n<br>0: qAOI_Diagnostic.8+n: No error                                     |
| qAOI_Diagnostic_String     | OUT    | String    | Diagnostic for device AOI state machine steps                                                                                                    |
| qActual_Diagnostics_Code   | OUT    | DInt      | Current diagnostic code<br>See product documentation                                                                                                    |
| qActual_Diagnostics_String | OUT    | String    | Current diagnostic text<br>See product documentation                                                                                                    |
| qLast_Diagnostics_Code     | OUT    | DInt      | Previous diagnostic code<br>See product documentation                                                                                                    |
| qLast_Diagnostics_String   | OUT    | String    | Previous diagnostic text<br>See product documentation                                                                                                    |
| qCommunicationBusy         | OUT    | DInt      | IO-Link master communication busy state                                                                                                    |
| qDeviceConnectionError     | OUT    | Bool      | <ul><li>TRUE: Device disconnected</li><li>FALSE: Device connected</li></ul>                                                                                                    |

### 9 Description of "Temperature" Add-On Instructions

### 9.1 iTHEMP TMT36

Device AOI designation

EH\_iTHEMP\_TMT36\_IOL

#### **Overview of functions**

- Providing the current value for the main measured variable: temperature
- Providing the status of switching signals
- Providing the extended diagnostic status
- Selection of the unit for the temperature value
- Simulating the main measured variable
- Programming the switch points via the inputs iTeachSSC1 and iTeachSSC2
- Starting the configuration of the switch points via the input iParameterizeSetpoints

For detailed information on the product, see the product documentation  $\rightarrow \square 5$ .

|     | EH_iTemp_TMT36_         | _IOL                     |                              |
|-----|-------------------------|--------------------------|------------------------------|
|     | EH_iTemp_TMT36_IOL_0    | 1                        |                              |
| a   | DataToSend              | ?                        |                              |
| į   | CommAOIBusy             | ?                        |                              |
| ł   | ActiveComPort           | ?                        |                              |
| İ   | DeviceAOISendRequest    | ?                        | CommAUI data inputs          |
| i   | CommError               | ?                        |                              |
| ł   | DeviceData              | ?                        |                              |
| 0   | iSetSimulation          | qVendor_ID               |                              |
| C   | iSimulationVariable     | qDevice_ID               |                              |
| C   | iSimulationValue        | qTemperature             |                              |
| 0   | iSetUnit                | qExtendedDeviceStatus    |                              |
| C   | iUnit                   | qSSC_1                   |                              |
| 0   | iParameterizeSetpoints  | qSSC1_SetPoint1          | 0.0                          |
| C   | iSSC1_SetPoint1         | qSSC1_SetPoint2          |                              |
| <   | iSSC1_SetPoint2         | qSSC_2                   |                              |
| ¢   | iSSC1_Logic             | qSSC2_SetPoint1          |                              |
| ¢   | iSSC1_Mode              | qSSC2_SetPoint2          |                              |
| C   | iSSC1_Hysteresis        | qUnit                    | 15#000.0000                  |
| C   | iSSC2_SetPoint1         | qAOI_Dagnostic           |                              |
| C   | iSSC2_SetPoint2         |                          |                              |
| ¢   | iSSC2_Logic             |                          |                              |
| C   | iSSC2_Mode              |                          |                              |
| 0   | iSSC2_Hysteresis        |                          |                              |
| 0   | iTeachSSC1              |                          |                              |
| ¢   | iSelectSP_SSC1          |                          |                              |
| 0   | iTeachSSC2              |                          |                              |
| 0   | iSelectSP_SSC2          |                          |                              |
| 1   | qAOI_Diagnostic_String  | ?                        |                              |
|     |                         | qActual_Diagnostics_Code | P °                          |
| ł   | qActual_Diagnostics_Str | ring ?                   | Device Diagnostics variables |
|     |                         | qLast_Diagnostics_Code   |                              |
| 1   | qLast_Diagnostics_Strin | g ?                      | 0                            |
| • • |                         | qCommunicationBusy       | 0                            |
|     |                         | qDeviceConnectionError   | 2                            |
|     |                         |                          |                              |

■ 8 EH\_iTHEMP\_TMT36\_IOL device AOI

| Name                   | Р Туре | Data Type               | Comment                                                                                                  |
|------------------------|--------|-------------------------|----------------------------------------------------------------------------------------------------|
| DataToSend             | IN     | Int[10]                 | IO-Link master acyclic sending frame                                                                     |
| ComAOIBusy             | IN     | DInt                    | IO-Link master communication busy state                                                                  |
| ActiveComPort          | IN     | DInt                    | Active IO-Link master communication port                                                                 |
| DeviceAOISendRequest   | IN     | DInt                    | Device request for sending data to IO-Link master                                                        |
| CommError              | IN     | Int                     | IO-Link master communication error                                                                       |
| DeviceData             | IN     | EH_<br>CommAOI<br>_Data | Internal device data model                                                                               |
| iSetSimulation         | IN     | Bool                    | Signal to set device into simulation mode<br>TRUE: Simulation ON<br>FALSE: Simulation OFF                |
| iSimulationVariable    | IN     | Int                     | Variable for simulation mode<br>• 0: Off<br>• 1: Temperature                                             |
| iSimulationValue       | IN     | Real                    | Value to be simulated                                                                                    |
| iSetUnit               | IN     | Bool                    | TRUE: Trigger to set the unit for the temperature value                                                  |
| iUnit                  | IN     | SInt                    | Unit for temperature value<br>• 32: °Celsius<br>• 33: °Fahrenheit<br>• 35: Kelvin                        |
| iParameterizeSetpoints | IN     | Bool                    | Trigger to start switch point configuration                                                              |
| iSSC1_SetPoint1        | IN     | Real                    | Set point 1 of SSC1                                                                                      |
| iSSC1_SetPoint2        | IN     | Real                    | Set point 2 of SSC1                                                                                      |
| iSSC1_Logic            | IN     | SInt                    | Logic of the switching signal 1<br>• 0: High active<br>• 1: Low active                                   |
| iSSC1_Mode             | IN     | SInt                    | Mode of the switching signal 1<br>• 0: Deactivated<br>• 1: Single point<br>• 2: Window<br>• 3: Two point |
| iSSC1_Hysteresis       | IN     | Real                    | Hysteresis of the switching signal 1                                                                     |
| iSSC2_SetPoint1        | IN     | Real                    | Set point 1 of SSC2                                                                                      |
| iSSC2_SetPoint2        | IN     | Real                    | Set point 2 of SSC2                                                                                      |
| iSSC2_Logic            | IN     | SInt                    | Logic of the switching signal 2<br>• 0: High active<br>• 1: Low active                                   |
| iSSC2_Mode             | IN     | SInt                    | Mode of the switching signal 2<br>• O: Deactivated<br>• 1: Single point<br>• 2: Window<br>• 3: Two point |
| iSSC2_Hysteresis       | IN     | SInt                    | Hysteresis of the switching signal 2                                                                     |
| iTeachSSC1             | IN     | Bool                    | Trigger to teach SSC1                                                                                    |
| iSelectSP_SSC1         | IN     | SInt                    | Selection of the set point of SSC1<br>1: Set point 1<br>2: Set point 2                                   |
| iTeachSSC2             | IN     | Bool                    | Trigger to teach SSC2                                                                                    |

| ΕH | iTHEMP | TMT36   | IOI. | narameters |
|----|--------|---------|------|------------|
|    |        | 1101120 | TO D | parameters |

| Name                       | Р Туре | Data Type | Comment                                                                                                    |
|----------------------------|--------|-----------|----------------------------------------------------------------------------------------------------|
| iSelectSP_SSC2             | IN     | SInt      | Selection of the set point of SSC2<br>• 1: Set point 1<br>• 2: Set point 2                                                                                                    |
| qVendor_ID                 | OUT    | DInt      | Vendor ID                                                                                                    |
| qDevice_ID                 | OUT    | DInt      | Device ID                                                                                                    |
| qTemperature               | OUT    | Real      | Process value temperature                                                                                                    |
| qExtendedDeviceStatus      | OUT    | USInt     | <ul> <li>0: Not specified</li> <li>36: Failure</li> <li>37: Failure - simulation</li> <li>60: Functional check</li> <li>61: Functional check - simulation</li> <li>120: Out of specification</li> <li>121: Out of specification - simulation</li> <li>128: Good</li> <li>129: Good - simulation</li> <li>164: Maintenance required</li> <li>165: Maintenance required - simulation</li> </ul> |
| qSSC1                      | OUT    | Bool      | Status switching signal 1                                                                                                    |
| qSSC1_SetPoint1            | OUT    | Real      | Set point 1 of SSC1                                                                                                    |
| qSSC1_SetPoint2            | OUT    | Real      | Set point 2 of SSC1                                                                                                    |
| qSSC2                      | OUT    | Bool      | Status switching signal 2                                                                                                    |
| qSSC2_SetPoint1            | OUT    | Real      | Set point 1 of SSC2                                                                                                    |
| qSSC2_SetPoint2            | OUT    | Real      | Set point 2 of SSC2                                                                                                    |
| qAOI_Diagnostic            | OUT    | DInt      | Diagnostic for device AOI state machine steps<br>1: qAOI_Diagnostic.1: Device port is zero<br>0: qAOI_Diagnostic.1: No error<br>1: qAOI_Diagnostic.2: Wrong device ID<br>0: qAOI_Diagnostic.2: No error<br>1: qAOI_Diagnostic.8: Error Step<br>0: qAOI_Diagnostic.8: No error<br>1: qAOI_Diagnostic.8+n: Error Step n<br>0: qAOI_Diagnostic.8+n: No error                                     |
| qAOI_Diagnostic_String     | OUT    | String    | Diagnostic for device AOI state machine steps                                                                                                    |
| qActual_Diagnostics_Code   | OUT    | DInt      | Current diagnostic code<br>See product documentation                                                                                                    |
| qActual_Diagnostics_String | OUT    | String    | Current diagnostic text<br>See product documentation                                                                                                    |
| qLast_Diagnostics_Code     | OUT    | DInt      | Previous diagnostic code<br>See product documentation                                                                                                    |
| qLast_Diagnostics_String   | OUT    | String    | Previous diagnostic text<br>See product documentation                                                                                                    |
| qCommunicationBusy         | OUT    | DInt      | IO-Link master communication busy state                                                                                                    |
| qDeviceConnectionError     | OUT    | Bool      | <ul><li>TRUE: Device disconnected</li><li>FALSE: Device connected</li></ul>                                                                                                    |

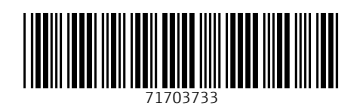

www.addresses.endress.com

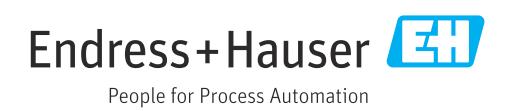